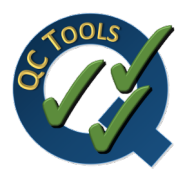

# HydrOffice QC Tools 2 Manual

## Release 2.1.0

2017, CCOM/JHC,UNH

Nov 07, 2017

## CONTENTS

| 1   | In brief          | 1  |
|-----|-------------------|----|
| 2   | User manual       | 3  |
| 3   | Developer's guide | 59 |
| 4   | License           | 61 |
| 5   | Credits           | 65 |
| Inc | dex               | 67 |

## CHAPTER

## ONE

## **IN BRIEF**

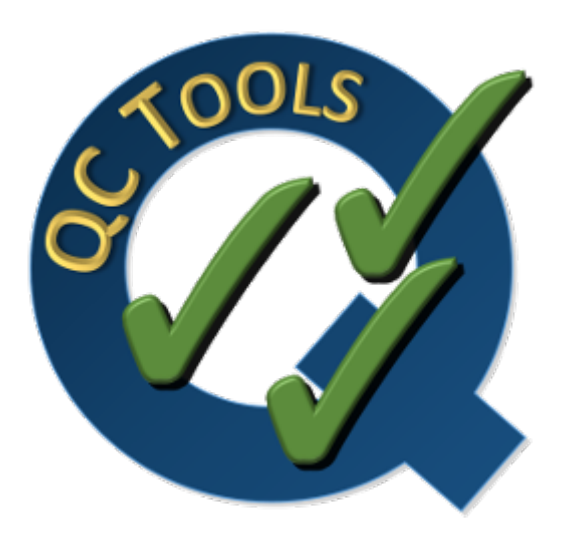

QC Tools assist in the review of various types of data occurring all throughout the ping-to-public process.

Accepted data inputs are bathymetric grids, feature files, sounding selections, and directory structures. The output is GIS-layers that alert to the user various parts of their data that might require more attention. Summary reports are also printed for the record and review.

The objectives are to improve data accuracy, while also reducing the overall time required for ping-to-chart.

## CHAPTER

## TWO

## **USER MANUAL**

## 2.1 Survey Review

## 2.1.1 Overview

The Survey Review tab will:

- Ingests bathymetric grids and feature files (see *Data inputs*).
- Scan grids for anomalous grid data "fliers" (see Detect fliers).
- Scan grids for empty grid nodes that meet NOAA NOS Hydrographic Survey Specifications and Deliverables (HSSD) definitions of "holidays" (see *Detect holidays*).
- Compute basic grid statistics to ensure compliance to uncertainty and density requirements (see Grid QA).
- Scan grids to ensure the eligibility of soundings designated (see Scan Designated).
- Scan features to ensure proper attribution (see *Scan features*).
- Ensure surveyed features are properly accounted for in the gridded bathymetry (see VALSOU checks).
- Export bottom samples to a text file for archival (see SBDARE export).
- Ensures the required directory structure and completeness of survey deliverables (see Submission checks).

## 2.1.2 Data inputs

Ingest bathymetric grids and feature files.

• Select the Survey Review tab on the QC Tools interface.

## In Data inputs:

- Drag-and-drop any number of grids and/or features files, anywhere onto the interface. The "+" browse button may also be used.
- The directory and filename of accepted grid and feature files will populate in the respective locations of Data inputs.
- With the addition of a grid and features, the **Detect fliers**, **Detect holidays**, **Grid QA**, **Scan designated**, **Scan features**, **VALSOU checks**, and **SBDARE export** tabs on the bottom of the interface are now available (Fig. 2.1).
- Note that any unaccepted file types will be rejected with a message to inform the user (Fig. 2.2).
- The Clear data button may be used to remove all data inputs.

| Q QC Tools 2  |                                                           |   |
|---------------|-----------------------------------------------------------|---|
| *             |                                                           |   |
| Data inputs [ | drap-and-drop to add, right dick to drop files]           |   |
|               | BAG D:\data\H12679_Combined_4m.bag                        |   |
|               |                                                           |   |
| Crid floor    |                                                           |   |
| Grid files:   |                                                           | + |
|               |                                                           |   |
|               |                                                           |   |
|               | ss7 D:\data\H12679_features.000                           |   |
|               |                                                           |   |
| S57 files:    |                                                           | + |
|               |                                                           |   |
|               |                                                           |   |
|               |                                                           |   |
|               | Clear data                                                |   |
| Data outputs  | [drap-and-drop the desired output folder]                 |   |
| Formats:      | PDF S57 Shapefile KML                                     | _ |
| Folder:       | DIR C:/Users/gmasetti/AppData/Local/HydrOffice/QC2/Survey |   |
|               | Use default Open folder                                   |   |
|               | 🔺 🔣 🗰 🎤 🥕 🇱 🖓 🖏                                           |   |

Fig. 2.1: Data inputs and outputs for the Survey tab.

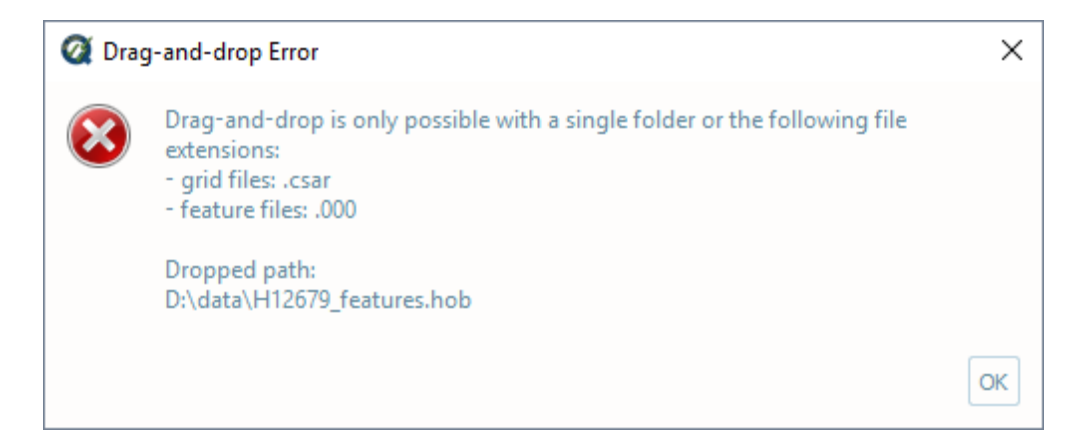

Fig. 2.2: The error message for unsupported formats.

#### In Data outputs:

- The output Formats may be customized. The user has the option to suppress Shapefile and KML output.
- The default output **Folder** location is listed; however, this may be modified via drag-and-drop (or browse to) a user-specified output folder. To return to the default output folder location, click **Use default**.
- The ensuing functions will open the output folder automatically upon execution; however, if needed, the specified output folder may be accessed by clicking the **Open folder** button.

## 2.1.3 Detect fliers

#### How To Use?

Scan grids for anomalous grid data "fliers".

- Select the Detect fliers tab (Fig. 2.3) on the bottom of the QC Tools interface.
- For Flier finder v5, first consider Parameters:
  - The **Flier height** will be determined automatically by the program and does not need to be set, but the user may choose to do so in order to run a specific **Flier height**.
  - The automatic determination of **Flier height** is performed per tile, and is based on the median depth (characteristic depth), the MAD (variability in range), and the standard deviation of the gaussian curvature (roughness).
  - Default **Checks** are enabled and are recommended for standard use, but these too may be enabled or disabled in order to run custom checks (see the "How Does It Work?" section below).
- To change the **Parameters** for **Flier finder v5**:
  - Click the Unlock button, and click OK to the dialogue.
  - If desired, enter a desired Flier search height in meters in the Force flier heights box.
    - \* A single height may be entered to apply to all loaded grids, or multiple heights may be entered (separated by comma) to apply to each grid loaded.
    - \* These values, if entered, will override any Estimated heights determined by the program.
  - Enable or Disable the specific **Checks** to run.
- In Execution for Flier finder v5:

| Flier finder v5                                                                                                    |                |
|----------------------------------------------------------------------------------------------------|----------------|
| Settings                                                                                                    | Execution      |
| Parameters Force flier heights to meter Checks #1: Laplacian Operator #2: Gaussian Curvature #3: Adjacent Cells #4: Edge Slivers #5: Isolated Nodes | Find fliers v5 |
|                                                                                                    |                |

- Fig. 2.3: The Detect fliers tab.
- Click **Find fliers v5**. After executing, the output window opens automatically (Fig. 2.4), and the results are shown:

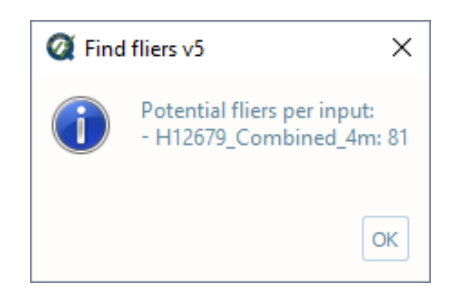

Fig. 2.4: The output message at the end of **Flier finder v5** execution.

- From the output window, drag-and-drop the output into the processing software to guide the review. Each candidate flier is labeled using the identifier of the algorithm that detected it (e.g., "2" for Gaussian Curvature).
- The output names adopt the following convention:
  - [grid filename].FFv5.chk[identifier of each selected algorithm]

### How Does It Work?

Flier finder v5:

### Estimate height:

First, a base height from the median depth of the grid is assigned:

| Depth Interval | Base height |
|----------------|-------------|
| if < 20        | 1.0         |
| if < 40        | 2.0         |
| if < 80        | 4.0         |
| if < 160       | 6.0         |
| if >= 160      | 8.0         |

Then, the base height is incrementally increased by the level of depth variability and roughness of the grid:

- Depth variability is estimated by proxy using the Normalized Median of Absolute Deviation (NMAD) of the grid, which is derived by dividing the absolute difference of depth mean and depth median by depth standard deviation.
  - The lower the NMAD, the more depth variability we estimate.
  - An increase in the Base height of the flier search height estimation is warranted if NMAD is less than 0.20 (1 increase) or less than 0.10 (2 increases).
- Roughness is estimated by the standard deviation of the Gaussian curvature (STD\_CURV).
  - The Gaussian curvature is a measure of concavity at each node, whether concave up (shoal) or concave down (deep).
  - The higher the STD\_CURV, the rougher the surface.
  - An increase in the Base height of the flier search height estimation is warrented if STD\_CURV is greater than 0.01 (1 increase) or greater than 0.10 (2 increases).

Increases are +2.0 meters, unless the Base height is 1.0 meter, then the increase is +1.0 meter. In this manner, Estimated flier heights are always on the interval scale of 1 (minimum), 2, 4, 6, 8, 10, 12, 14, 16 (maximum).

For example:

- if a surface has depth median = 12 m, NMAD = 0.15, and STD\_CURV = 0.005, then the Estimated height = 2.0 m.
- if a surface has depth median = 75 m, NMAD = .04, and STD\_CURV = 0.08, then the Estimated height = 10.0 m.

#### Checks:

#### Laplacian Operator

The Laplacian Operator is a measure of curvature at each node. It is equivalent to summing the depth gradients of the four nodes adjacent (north, south, east, and west) to each node. If the absolute value of the Laplacian Operator is greater than four times the flier search height, the node will be flagged.

In the example below, a 3 m flier search height would register 1 flag, while a 2 m flier search height would register 4 flags, and a 1m search height would register 7 flags.

| Dept | th Lay | er |   | Lap | lace |    |   |
|------|--------|----|---|-----|------|----|---|
| 9    | 9      | 9  | 9 | 0   | 1    | 0  | 3 |
| 9    | 8      | 9  | 6 | 1   | 4    | 10 | 9 |
| 9    | 9      | 3  | 9 | 0   | 7    | 24 | 9 |
| 9    | 9      | 9  | 9 | 0   | 0    | 6  | 0 |

The algorithm is effective, but may be prone to excessive flags, as demonstrated in the above example. Testing showed that it generally did not reveal fliers not already revealed by the other algorithms. For these reasons, it is disabled by default, but is recommended as an additional check in those situations when the other algorithms return very few or no flags.

The example in Fig. 2.5 shows grid nodes (depths in meters) recommended for further examination by the Laplacian Operator (indicated by 1s) and a 6m estimated search height.

| 9 <sub>5</sub> | 117            | 11 <sub>6</sub> | 121             | 124             | 21 <sub>8</sub> | 22 <sub>5</sub>  | 22 <sub>7</sub> | 22 <sub>5</sub> | 23 <sub>4</sub>        | 23 <sub>6</sub> | 24              | 24              |
|----------------|----------------|-----------------|-----------------|-----------------|-----------------|------------------|-----------------|-----------------|------------------------|-----------------|-----------------|-----------------|
| 9              | 9 <sub>1</sub> | 9 <sub>1</sub>  | 10 <sub>5</sub> | 124             | 20 <sub>2</sub> | 22 <sub>3</sub>  | 22 <sub>4</sub> | 22 <sub>3</sub> | 22 <sub>5</sub>        | 23 <sub>2</sub> | 23 <sub>8</sub> | 24 <sub>1</sub> |
| 8 <sub>3</sub> | 84             | 84              | 9               | 10 <sub>7</sub> | 18 <sub>3</sub> | 9 <mark>8</mark> | 22              | 22 <sub>2</sub> | <b>22</b> <sub>1</sub> | 22 <sub>9</sub> | 23 <sub>1</sub> | 24              |
| 7 <sub>5</sub> | 7 <sub>8</sub> | 81              | 81              | 9 <sub>6</sub>  | 18 <sub>5</sub> | 9 <sub>8</sub>   | 21 <sub>6</sub> | 21 <sub>9</sub> | 21 <sub>9</sub>        | 22 <sub>7</sub> | 22 <sub>8</sub> | 23 <sub>2</sub> |
| 47             | 6 <sub>8</sub> | 7 <sub>7</sub>  | 7 <sub>7</sub>  | 81              | 13 <sub>3</sub> | 19 <sub>8</sub>  | 21              | 21 <sub>7</sub> | 21 <sub>9</sub>        | 22 <sub>4</sub> | 22 <sub>7</sub> | 22 <sub>9</sub> |
| 5 <sub>8</sub> | 6 <sub>5</sub> | 7               | 7 <sub>3</sub>  | 8               | 9 <sub>2</sub>  | 20 <sub>2</sub>  | 20 <sub>7</sub> | 213             | 217                    | 22              | 22 <sub>3</sub> | 22 <sub>7</sub> |
| 5 <sub>3</sub> | 5 <sub>8</sub> | 64              | 6 <sub>8</sub>  | 6 <sub>9</sub>  | 8 <sub>9</sub>  | 10 <sub>4</sub>  | 20 <sub>6</sub> | 20 <sub>9</sub> | 21 <sub>2</sub>        | 21 <sub>4</sub> | 22 <sub>2</sub> | 22 <sub>3</sub> |
| 4 <sub>9</sub> | 54             | 5 <sub>8</sub>  | 6 <sub>5</sub>  | 6 <sub>8</sub>  | 8 <sub>5</sub>  | 9 <sub>3</sub>   | 88              | 20 <sub>7</sub> | 20 <sub>9</sub>        | 20 <sub>6</sub> | 20 <sub>9</sub> | 22 <sub>1</sub> |
| 38             | 41             | 45              | 55              | 54              | 5 <sub>6</sub>  | 7 <sub>9</sub>   | 9 <sub>6</sub>  | 112             | 20 <sub>1</sub>        | 204             | 20 <sub>6</sub> | 212             |

Fig. 2.5: Laplacian Operator.

#### **Gaussian Curvature**

The Gaussian Curvature is a measure of concavity at each node. The gradients are taken in the x and y directions to establish gx and gy, and repeated on each gradient again in the x and y direction to establish gxx, gxy, gyx, and gyy (note that gxy = gyx). The gaussian curvature at each node is then determined by:

 $(gxx * gyy - (gxy * gyx)) / (1 + (gx^2) + (gy^2))^2$ 

If the resulting gaussian curvature at a particular node is greater than 6, it will be flagged. Note that this algorithm is independent of flier search height.

In the example below, a single flier is found (regardless of flier height).

| Dep | th Lay | er |   | Gaussian Curvature |      |    |     |
|-----|--------|----|---|--------------------|------|----|-----|
| 9   | 9      | 9  | 9 | -1                 | 0    | -1 | 09  |
| 9   | 8      | 9  | 6 | 0                  | -2.3 | 0  | 14  |
| 9   | 9      | 3  | 9 | -2.5               | 0    | 20 | 0   |
| 9   | 9      | 9  | 9 | 0                  | -9   | 0  | -36 |

Testing showed that the algorithm on occasion offered unique value by flagging a flier not captured by other algorithms, while also it is not prone to excessive flags. For these reasons this algorithm is enabled by default.

The example in Fig. 2.6 shows grid nodes (depths in meters) and a deep flier found by the Gaussian Curvature (indicated by the red 2).

| 5 <sub>9</sub> | 5 <sub>7</sub> | 5 <sub>8</sub> | 57             | 5 <sub>7</sub> | 5 <sub>5</sub> | 5 <sub>6</sub> | 5 <sub>6</sub> | 5 <sub>3</sub> | 5 <sub>3</sub> | 4 <sub>6</sub> | 4 <sub>6</sub> | 54             |
|----------------|----------------|----------------|----------------|----------------|----------------|----------------|----------------|----------------|----------------|----------------|----------------|----------------|
| 5 <sub>7</sub> | 5 <sub>8</sub> | 5 <sub>8</sub> | 5 <sub>8</sub> | 57             | 57             | 57             | 57             | 5 <sub>6</sub> | 5 <sub>6</sub> | 47             | 47             | 51             |
| 57             | 6              | 5 <sub>6</sub> | 5 <sub>8</sub> | 5 <sub>3</sub> | 5 <sub>8</sub> | 57             | 5 <sub>8</sub> | 5 <sub>7</sub> | 5 <sub>6</sub> | 5 <sub>6</sub> | 5 <sub>6</sub> | 5 <sub>6</sub> |
| 5 <sub>9</sub> | 5 <sub>9</sub> | 5 <sub>9</sub> | 6              | 55             | 54             | 2              | 57             | 5 <sub>8</sub> | 5 <sub>6</sub> | 57             | 57             | 57             |
| 6              | 5 <sub>9</sub> | 6              | 6 <sub>1</sub> | 6              | 6              | 5 <sub>3</sub> | 54             | 57             | 5 <sub>6</sub> | 57             | 5 <sub>3</sub> | 5 <sub>9</sub> |
| 5 <sub>9</sub> | 6              | 5 <sub>9</sub> | 5 <sub>9</sub> | 6              | 5 <sub>8</sub> | 5 <sub>6</sub> | 5 <sub>9</sub> | 6              | 5 <sub>9</sub> | 5 <sub>5</sub> | 5 <sub>2</sub> | 5 <sub>9</sub> |
| 6              | 6              | 5 <sub>8</sub> | 6 <sub>1</sub> | 54             | 5 <sub>7</sub> | 6              | 6              | 6              | 6              | 61             | 54             | 6              |

Fig. 2.6: Gaussian Curvature.

### **Adjacent Cells**

This algorithm examines the nodes that are adjacent to a single node. There are a maximum of 8 adjacent nodes (N,NW,W,SW,S,SE,E,NE), but there could be less than 8 if the node resides on a grid edge.

Flider Finder v4 will crawl across empty cells (2 nodes diagonally, and 3 nodes in the cardinal directions) in order to establish neighbors. For example, the image below shows that 6 neighbors were found for the flagged node; previous versions of Flier Finder would only have identified 4 (Fig. 2.7).

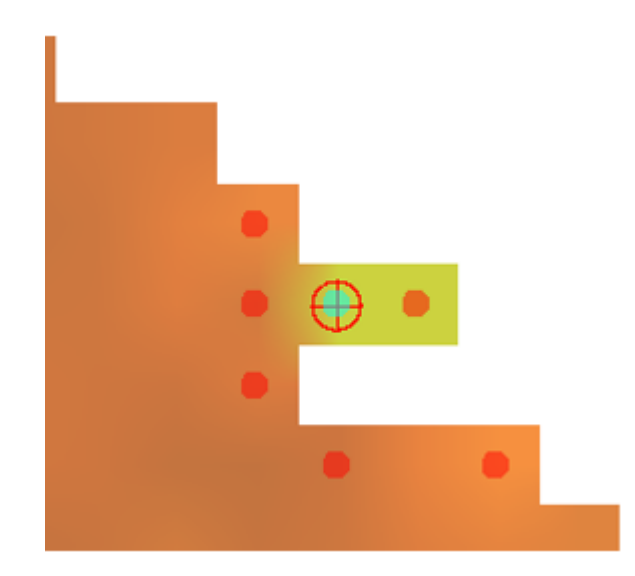

Fig. 2.7: Crawling example.

The depth is differenced with each adjacent cell identified, and the number of times the difference is greater in magnitude than the flier search height is tallied. If the ratio of this tally to the number of adjacent cells available is 0.8 or greater, then the node is flagged.<sup>1</sup>

In the example below, a 3 m flier search height would register 2 flags, while a 2m search height would also register 2 flags, and a 1m search height would register 3 flags.

| Dep | oth Lay | rer |   | Adjacent Cells(3m) |     |     |     |  |
|-----|---------|-----|---|--------------------|-----|-----|-----|--|
| 9   | 9       | 9   | 9 | 0                  | 0   | .2  | .33 |  |
| 9   | 8       | 9   | 6 | 0                  | .13 | .25 | 1   |  |
| 9   | 9       | 3   | 9 | 0                  | 0   | 1   | .4  |  |
| 9   | 9       | 9   | 9 | 0                  | .2  | .2  | .33 |  |

Testing showed that the Adjacent Cells algorithm offers unique value by flagging fliers not captured by the other algorithms (especially those residing on grid edges), and is not as prone to excessive flagging as the Laplacian Operator. For these reasons, it is enabled by default.

The example in Fig. 2.8 shows grid nodes (depths in meters) and the type of flier that Adjacent Cells (indicated by the red 3) identifies with particular effectiveness, in this case with a 4m search height.

| 4              | 4              | 4              | 3 <sub>9</sub> | 3 <sub>9</sub> | 3 <sub>9</sub> | 3 <sub>9</sub> | 3 <sub>9</sub> | 3 <sub>9</sub> | 3 <sub>9</sub> |
|----------------|----------------|----------------|----------------|----------------|----------------|----------------|----------------|----------------|----------------|
| 4              | 3 <sub>9</sub> | 3 <sub>9</sub> | 3 <sub>9</sub> | 3 <sub>9</sub> | 3 <sub>9</sub> | 3 <sub>9</sub> | 3 <sub>9</sub> |                |                |
| 3 <sub>9</sub> | 3 <sub>9</sub> | 3 <sub>9</sub> | 3 <sub>9</sub> | 38             | 3 <sub>9</sub> | 3 <sub>9</sub> |                |                |                |
| 3 <sub>9</sub> | 3 <sub>9</sub> | 3 <sub>9</sub> | 3 <sub>9</sub> | 38             | 38             | ß              |                |                |                |
| 3 <sub>9</sub> | 3 <sub>9</sub> | 3 <sub>9</sub> | 3 <sub>9</sub> | 3 <sub>9</sub> |                |                |                |                |                |
| 3 <sub>9</sub> | 3 <sub>9</sub> | 3 <sub>9</sub> | 3 <sub>9</sub> |                |                |                |                |                |                |
| 3 <sub>9</sub> | 3 <sub>9</sub> | 3 <sub>9</sub> | 3 <sub>9</sub> |                |                |                |                |                |                |

Fig. 2.8: Adjacent Cells.

#### **Edge Slivers**

The Edge Slivers algorithm identifies small groups of connected nodes (3 nodes or less) that are detached (but within 5 nodes) from the grid. If the depth difference between the nearest detached node and the valid connection to the grid is greater than half the flier search height, a flag is registered.

Testing showed that the algorithm offers unique value by identifying the quite common fliers that result in areas of sparse data density. For this reason, it is enabled by default.

The example in Fig. 2.9 shows grid nodes (depths in meters) and the type of detached nodes that Edge Slivers flags, in this case with a 4m search height.

#### **Isolated Nodes**

<sup>&</sup>lt;sup>1</sup> In the case that node has only 4 neighbors, and 3 of these have a difference greater than the search height, the ratio of 0.75 will trigger a flag on the node. This exception has been made because it has been observed so frequently during testing.

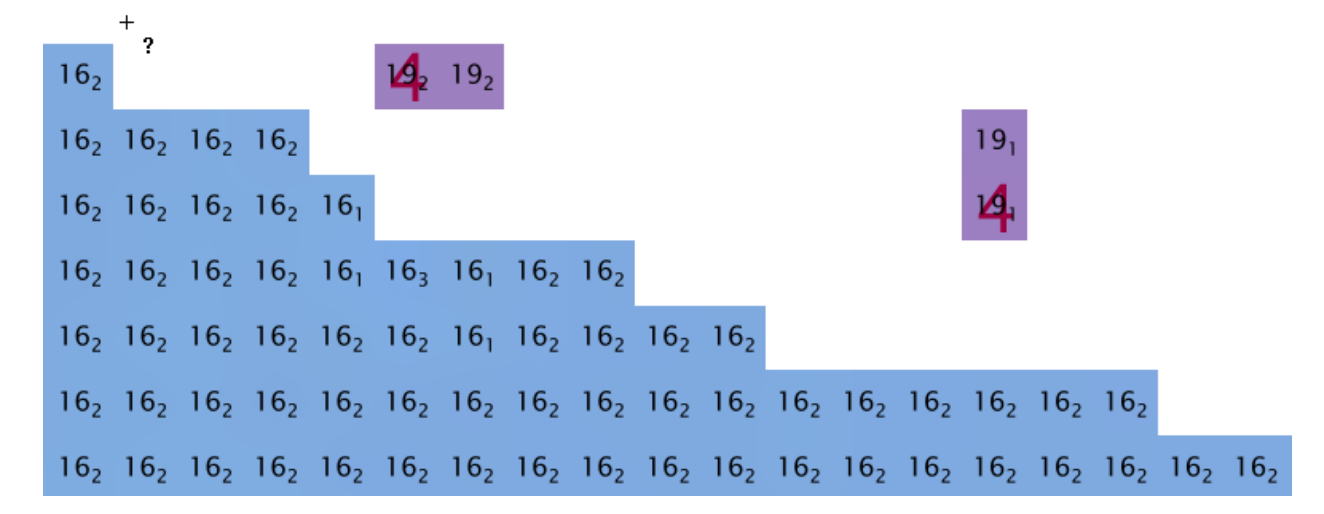

Fig. 2.9: Edge Slivers.

The Isolated Nodes algorithm identifies small groups of connected nodes (3 nodes or less) that are detached (but outside of 5 nodes) of the grid. Effectively it is identifying the remaining isolated nodes not caught by Edge Slivers, however, it is independent of flier search height, meaning that all small groups of isolated nodes will be flagged.

Testing shows that the algorithm offers unique value by identifying nodes far detached from the grid that the reviewer may wish to exclude. Because it is identifying any detached nodes and not considering their associated depth, it is largely considered a separate tool to be used on an "as-needed" basis. Therefore, it is not enabled by default.

The example in Fig. 2.10 shows a grid node far detached from the main grid, found by Isolated Nodes (indicated by a red 5).

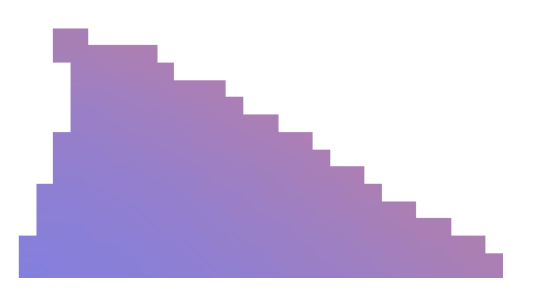

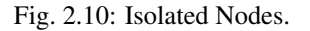

#### Which Flier Finder Algorithm Should I Use?

5

#### For basic use:

• The automatic estimated search height and checks are recommended for standardized operation of this tool.

#### For advanced use:

- If the default options generate too few flags, and/or it is desired to perform a custom search, you may force a smaller flier height, and/or utilize the "Laplace Operator" algorithm.
- The "Isolated Nodes" algorithm is used to find nodes detached from the grid and is an independent check to be used on an as-needed basis.

A summary of the checks is shown in the table below, and also see the "How Does It Work?" section to understand how each check works.

|                          | Lap #1 | Gau #2 | Adj #3 | Edg #4 | lso #5 |
|--------------------------|--------|--------|--------|--------|--------|
| Flier height required    | Х      |        | Х      | Х      |        |
| Prone to excessive flags | Х      |        |        |        | Х      |
| Enabled by default       |        | Х      | Х      | Х      |        |
| Use on as-needed basis   | Х      |        |        |        | Х      |

## 2.1.4 Detect holidays

### How To Use?

Scan grids for unpopulated nodes ("holidays").

- Select the Detect holidays tab (Fig. 2.11) on the bottom of the QC Tools interface.
- In Parameters, turn the knob to select All holes, Object detection, or Full coverage.
- Set the **Upper holiday area limit (as multiple of minimum holiday size)**. Unpopulated parts of the grid larger than this setting will not be flagged as holidays.
- In Execution, click Find holiday v4.

| Settings                                                                                                    | , Execution     |
|----------------------------------------------------------------------------------------------------|-----------------|
| All holes                                                                                                    |                 |
| Parameters<br>Upper holiday area limit (as multiple of minimum holiday size):<br>100 400 1000 4000 unlimited | Find Holiday v4 |
|                                                                                                    |                 |

#### Fig. 2.11: The Detect holidays tab.

- After computing, the output window opens automatically, and the results are shown (Fig. 2.12).
- From the output window, drag-and-drop the output into the processing software to guide the review.
- The output names adopt the following convention:

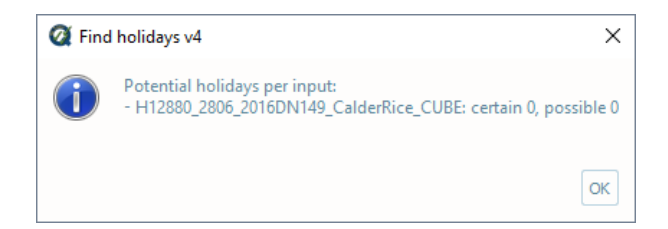

Fig. 2.12: The output message at the end of **Find holiday v4** execution.

- [grid filename].HFv4.["all" for All holes | "obj" for Object detection | "cov" for Full coverage].[min size]

**Note:** For proper visualization, the software adopted to analyze the S57 output of VALSOU Checks has to represent the sounding values in meters.

## How Does It Work?

The grid is scanned, and any empty grid nodes ("holes") surrounded by populated nodes are identified. These are flagged as holidays per specification:

- For single resolution grids, the 2017 NOAA NOS Hydrographic Survey Specifications and Deliverables.
- For variable resolution grids, the NOAA HTD 2017-2 "Caris Variable Resolution Grids".

Only in the case of a variable resolution input:

- All the tiles are resampled to create a single resolution grid (selecting the highest resolution among all the grid tiles).
- The minimum allowable resolution (and thus the holiday size) is calculated based on the median value of all the node depths belonging to the holiday perimiter.

For both single and variable resolution grids, the specifications have different criteria by which holidays are defined based on coverage requirements.

For single resolution grids:

- A holiday under **Object Detection** coverage requirements is defined as three or more collinear, contiguous unpopulated nodes sharing adjacent sides.
- A holiday under Full Coverage requirements is defined as a box of three by three unpopulated nodes.
- There is also the option to simply flag all unpopulated nodes as holidays, by selecting the All holes setting.

For variable resolution grids, similar criteria are described in the NOAA HTD 2017-2.

To illustrate the results of the three different Parameter settings are three different examples below.

Note that the output of Holiday Finder is a sounding, with a value of "1" for certain holidays, and "2" for possible holidays.

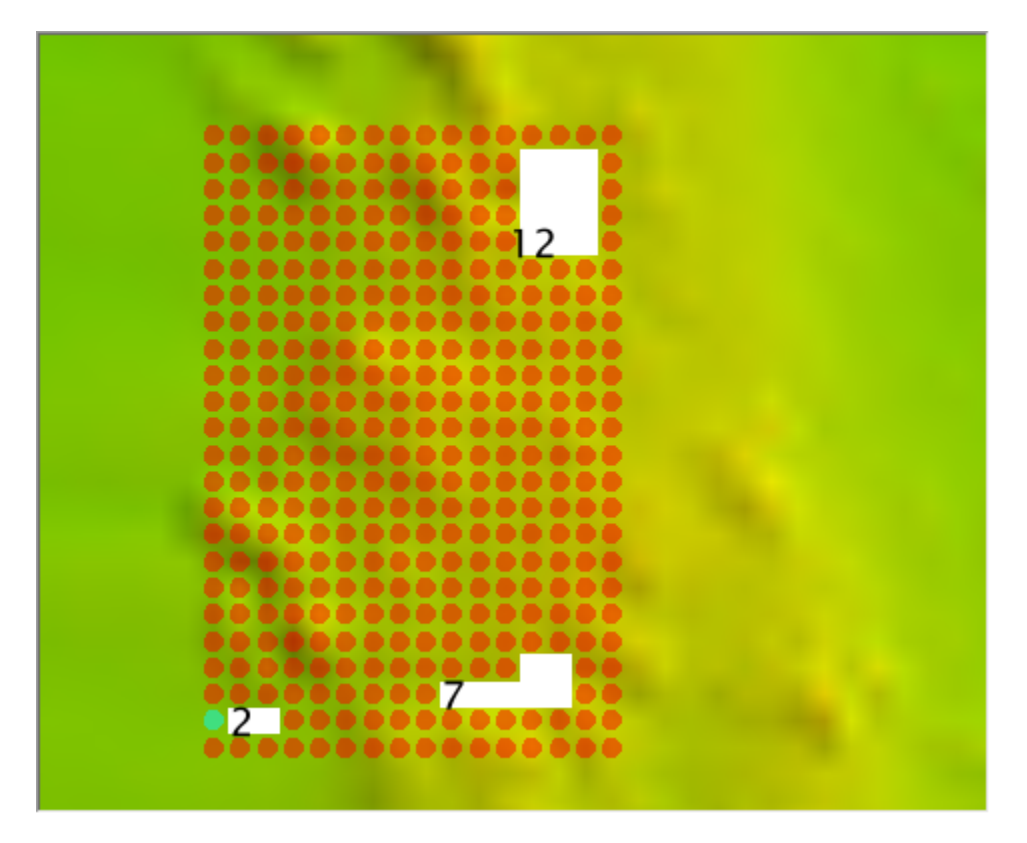

• In the example in (Fig. 2.13), the All holes setting marks three holes of 12, 7, and 2 nodes.

Fig. 2.13: Example for All holes.

- In the example in (Fig. 2.14), Object Detection requirements identify the holes of 12 and 7 nodes, because each has 3 collinear, contiguous unpopulated nodes. The hole with 2 grids does not.
- In the example in (Fig. 2.15), Full Coverage requirements identify the hole of 12 grid nodes, because there it contains an instance of 3x3 unpopulated grid nodes. The holes with 7 and 2 nodes do not.

A candidate hole is flagged with a "1" (if certain) or a "2" (possible holiday).

Note that the default **Upper holiday area limit** (as multiple of minimum holiday size) is set to unlimited, meaning that an unpopulated part of the grid will be flagged independently of its size. This setting exists so the search can be refined at the user's discretion.

For example:

- If desired to search for only the smallest of holidays, the Upper holiday area limit might be set at 100.
- If desired to flag all unpopulated parts of the grid, regardless of their size, the **Upper limit** would be set at **unlimited**.
- Settings in between are used at the discretion of the user, to identify holidays, while also preventing undue clutter in the output.

## 2.1.5 Grid QA

#### How To Use?

Computes grid statistics to ensure compliance to uncertainty and density requirements.

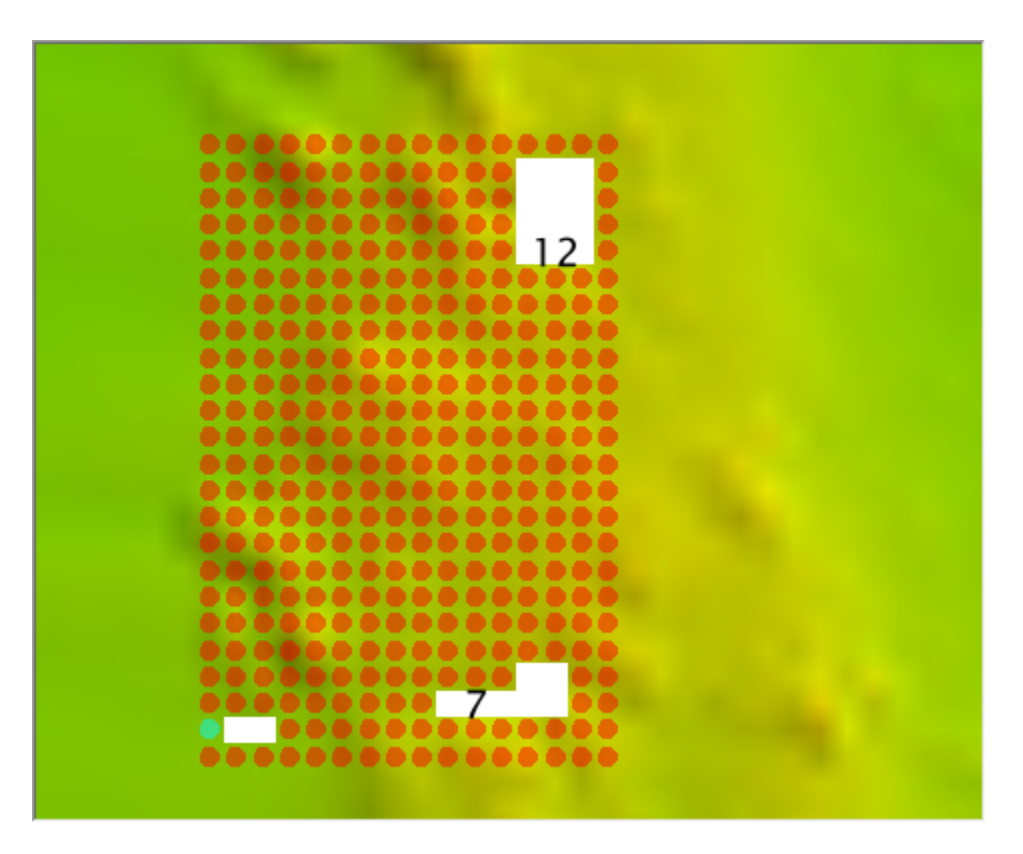

Fig. 2.14: Example for Object detection.

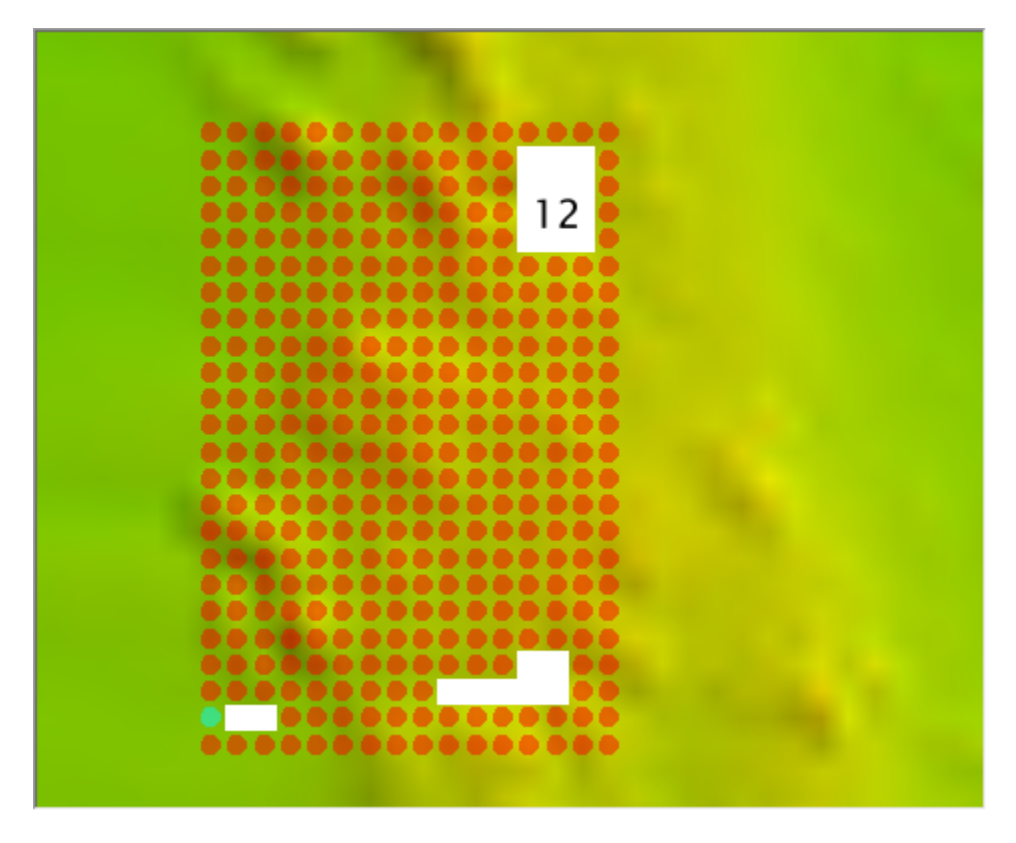

Fig. 2.15: Example for Full coverage.

- Select the Grid QA tab (Fig. 2.16) on the bottom of the QC Tools interface.
- In **Parameters**, check the box to calculate the TVU QC layer regardless of whether or not the grid contains the layer already.
- For Grid QA v5, it is also possible to select the plots to create.
- In Execution, click Grid QA v4 or Grid QA v5.

| Grid OA v4                                    |  |
|-----------------------------------------------|--|
| Settings                                      |  |
| Force TVU QC calculation                      |  |
| Grid QA v4                                    |  |
|                                               |  |
| Grid QA v5                                    |  |
| SettingsExecution                             |  |
| Force TVU QC calculation                      |  |
|                                               |  |
|                                               |  |
| Object detection Full coverage                |  |
| Histograms Grid QA V5                         |  |
| depth: 🔳 density: 🔳 TVU QC: 🔳 % resolution: 🔳 |  |
| Plot depth vs.                                |  |
| density: 🔳 TVU QC: 🔳                          |  |
|                                               |  |
|                                               |  |
|                                               |  |
|                                               |  |
|                                               |  |
|                                               |  |
|                                               |  |
|                                               |  |

### Fig. 2.16: The Grid QA tab.

- After computing, the output window opens automatically, and the results are shown (Fig. 2.17).
- From the output window, view each plot to assess the grid compliance to uncertainty and density specifications.

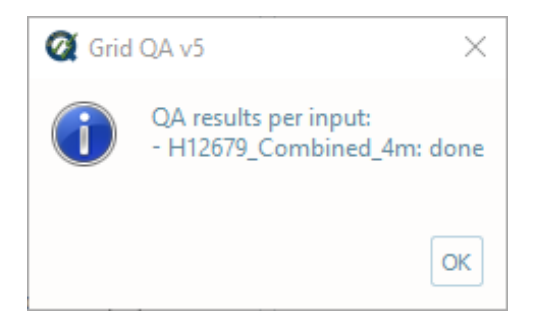

Fig. 2.17: The output message at the end of Grid QA v5 execution.

### How Does It Work?

The Depth, Uncertainty, Density (if available), and a computed Total Vertical Uncertainty (TVU) QC layer (optional) are used to compute particular statistics shown as a series of plots.

The TVU QC is either given to the program in the grid input, or calculated on-the-fly. It is determined by a ratio of uncertainty to allowable error per NOAA and IHO specification:

$$TVUQC = Uncertainty/\sqrt{A^2 + (B * Depth)^2}$$

where A = 0.5, B = 0.013 for Order 1 (depths less than 100 m), and A = 1.0, B = 0.023 for Order 2 (depths greater than 100 m).

The following plots are the output of Grid QA:

- The Depth layer is plotted as a distribution (plot entitled "Depth Distribution").
- The Density layer is plotted as a distribution (plot entitled "Object Detection Coverage").
  - Percentages of nodes less than 5 soundings per node fall in the red shaded region of the plot and together must be less than 5% of all nodes in order to "pass".
- Density is plotted against the corresponding Depth of the node (plot entitled "Node Depth vs. Sounding Density").
- TVU QC is plotted as a distribution (plot entitled "Uncertainty Standards").
  - Percentages of nodes with TVU QC greater than 1.0 (indicating that the allowable error has been exceeded) fall in the red shaded region of the plot, and together must be less than 5% of all nodes in order to "pass".
- TVU QC is plotted against the corresponding Depth of the node (plot entitled "Node Depth vs. TVU QC").
- Only for Variable Resolution grids, an histogram with the percentage of nodes at the prescribed resolution is creted.

## 2.1.6 Scan Designated

### How To Use?

Scans grids to ensure the validity of any soundings designated. Currently, only Single-Resolution BAG files are supported.

- Select the Scan Designated tab (Fig. 2.18) on the bottom of the QC Tools interface.
- In **Parameters**:
  - Turn the knob to select the applicable year as pertaining to required NOAA NOS Hydrographic Survey Specifications and Deliverables (HSSD).
  - Enter the **Survey scale**. Any designated soundings that have a more shoal designated sounding within 2mm at survey scale will be flagged as invalid.
  - Check the box **Evaluate neighborhood** as an estimate of designated sounding height 1 meter off the seafloor. Note this is a subjective check to be overrided by the hydrographer's discretion.
- In Execution, click Designated Scan v2.

| Designated Scan v2                   |                    |
|--------------------------------------|--------------------|
| Parameters                           | Execution          |
| 2016 2017                            |                    |
| Survey scale: 1: 10000               | Designated Scan v2 |
| Additional checks:                   |                    |
| Evaluate neighborhood [experimental] |                    |

#### Fig. 2.18: The Scan Designated tab.

- After computing, the output window opens automatically.
- From the output window, drag-and-drop the output into the processing software to guide the review.
- The output names adopt the following convention:
  - [grid filename].[s57 filename].DESIGNATED\_SCAN\_v2.[HSSD year]

### How Does It Work?

The grid is scanned to ensure the validity of designated soundings per NOAA NOS HSSD. The three requirements for validity are:

- 1. Height of the sounding above the grid that is more than:
  - half the allowable TVU (in depths < 20 meters) or the full allowable TVU (in depths >= 20 meters) [2016].
  - the full allowable TVU [2017].

The grid nodes are scanned and any node with a depth adjusted by designated sounding is checked to ensure that the difference between the original depth and the new depth (i.e. the designated depth) meet the requirement as related to TVU.

As shown in the example in Fig. 2.19, the vertical distance between the grid and the designated sounding (0.134 m) is less than half the allowable TVU for this depth (0.269 m based on HSSD 2016), thus designation of this sounding was not necessary.

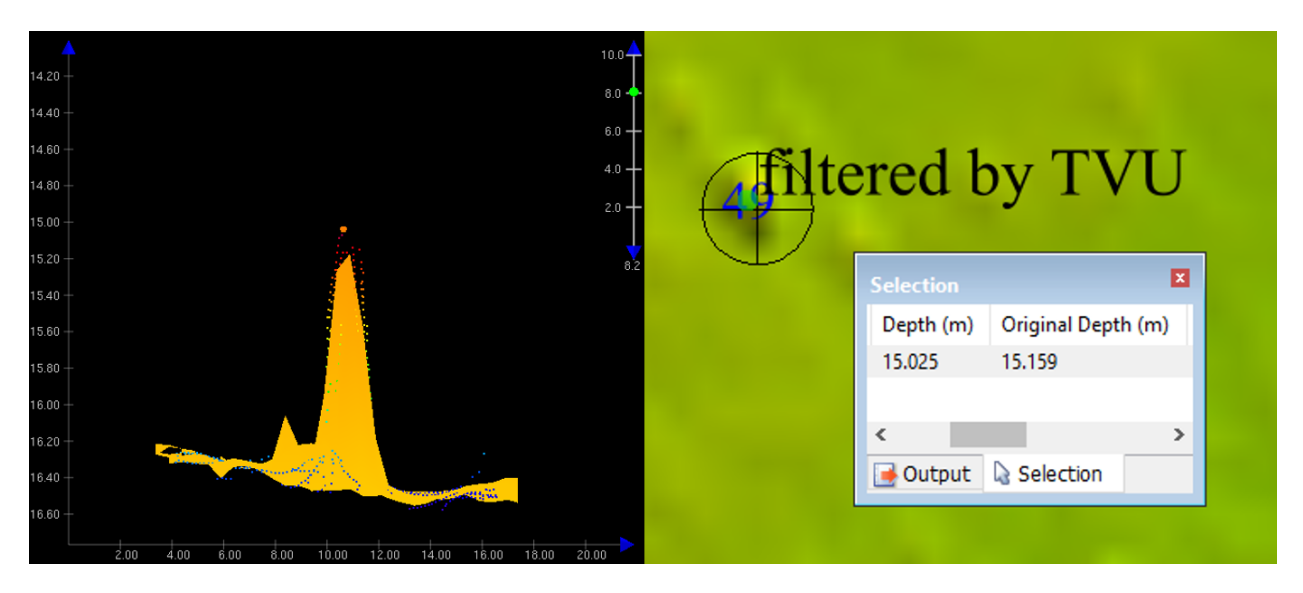

Fig. 2.19: First example of unnecessary designation.

2. No sounding designated within 2mm at survey scale that is more shoal.

As shown in the example in Fig. 2.20, at the survey scale of 1:20,000, there is a more shoal sounding designated (51 feet) approximately 31 meters away, which is within 2mm at survey scale (40 meters), thus the designated sounding of 53 feet is not necessary.

3. A height of 1 meter or more off the seafloor.

As shown in the example in Fig. 2.21, the designated sounding appears less than 1 meter off the seafloor when viewed in both sounding and grid data. This check is not definitive, however, and should only be used if useful. The hydrographer's discretion may override the output.

Finally, a designated sounding is valid if a feature exists within 1 grid node and that feature has a VALSOU value within 1 centimeter of difference from the designated sounding depth.

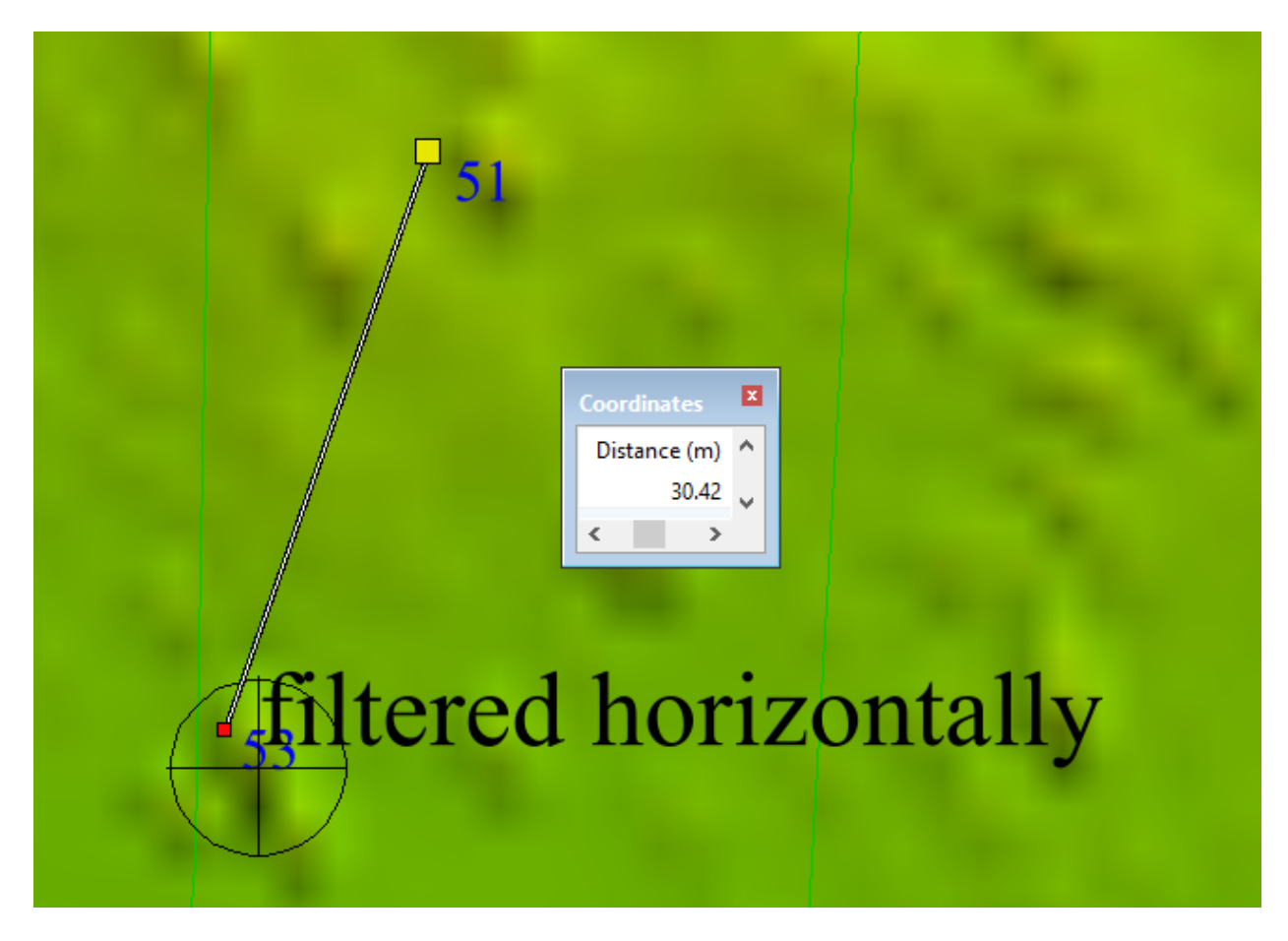

Fig. 2.20: Second example of unnecessary designation.

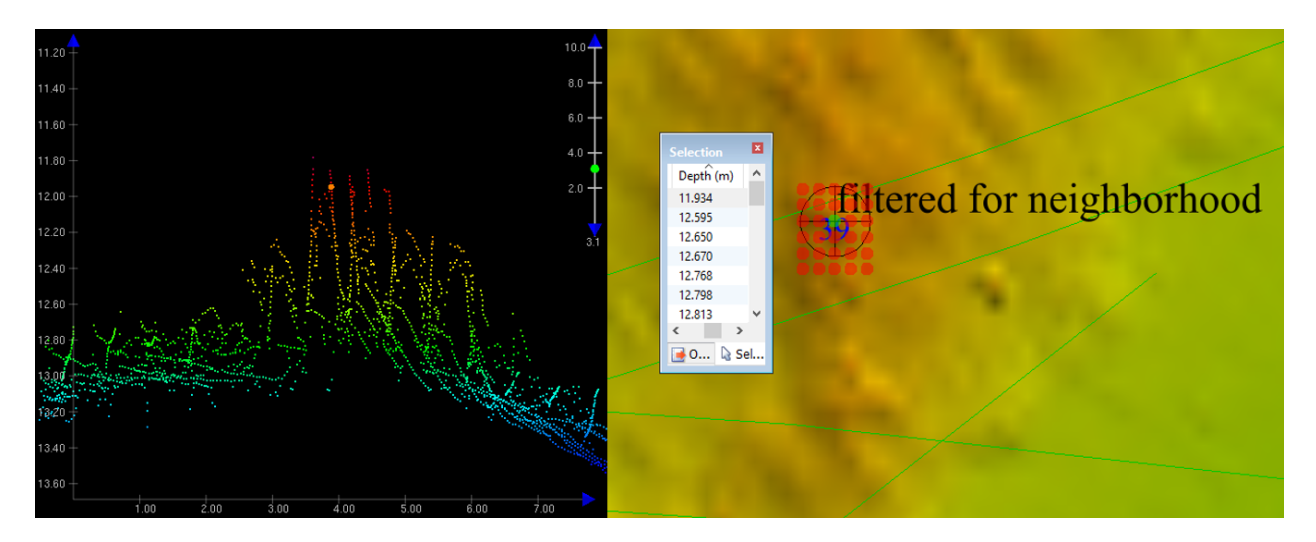

Fig. 2.21: Example of possible unnecessary designation.

## 2.1.7 Scan PRF

### How To Use?

Scan PRF to ensure validity.

### How Does It Work?

The S-57 features are scanned to ensure proper attribution.

## 2.1.8 Scan features

### How To Use?

Scan features to ensure proper attribution.

- Select the Scan features tab (Fig. 2.22) on the bottom of the QC Tools interface.
- In Parameters:
  - 1. Turn the knob to select either the **Office** or **Field** profile.
  - 2. Turn the knob to select the applicable year as pertaining to required Hydrographic Survey Specifications.
- In **Execution**, click **Feature scan v7** (note that the '2018 test' option is used to experiment with future requirements).
- After computing, the output window opens automatically, and the results are shown (Fig. 2.23).
- From the output window, drag-and-drop the output into the processing software to guide the review.
- In addition, the results are printed to PDF for a documented summary.

| @ QC Tools 2 v.2.1.0 | – 🗆 X                        |
|----------------------|------------------------------|
|                      |                              |
| Parameters           | Execution<br>Feature scan v7 |
|                      | S Cy W                       |

Fig. 2.22: The **Scan features** tab.

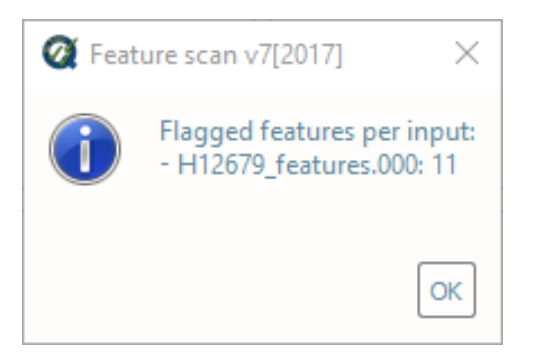

Fig. 2.23: The output message at the end of **Find holiday v4** execution.

#### How Does It Work?

The S-57 features are scanned to ensure proper attribution per the required year of NOAA Hydrographic Survey Specifications. Listed within the specifications are mandatory S-57 attribution.

The logic for the 2017 QC Tools feature scan is shown below. For previous years, consult the HSSD for that year.

- Check to ensure no feature redundancy.
- Source features = all new and updated features except "\$AREAS", "\$LINES", "\$CSYMB", "\$COMPS", and "\$TEXTS".
  - All Source features must have "SORIND" and "SORDAT" in the proper formats.
- Assigned features = all features with "asgnmt" = 2.
  - All Assigned features must have "descrp" and "remrks".
- New or Deleted features = all features with "descrp" = 1 or 3.
  - All New or Deleted features must have "remrks" and "recomd".
- Sounding features = all SOUNDG.
  - All Sounding features must have "TECSOU" and "QUASOU".
- DTONs = all features with "descrp" = 1 or 2, "sftype" = 3, and excludes SOUNDG.
  - All DTONs must have "images".
- Wrecks = all WRECKS with "descrp" = 1 or 2.
  - All Wrecks must have "images", "CATWRK", "WATLEV", "VALSOU", "TECSOU", and "QUASOU".
- Rocks = all UWTROC with "descrp" = 1 or 2.
  - All Rocks must have "WATLEV", "VALSOU", "QUASOU", and "TECSOU".
- Obstructions = all OBSTRN with "descrp" = 1 or 2.
  - All Obstructions must have "images", "WATLEV", "VALSOU", "QUASOU", and "TECSOU".<sup>1</sup>
- Offshore platforms = all OFSPLF with "descrp" = 1 or 2.
  - All Offshore platforms must have "images".
- Non-sounding features = all features except "SOUNDG".
  - All Non-sounding features must have "onotes".<sup>2</sup>
- Seabed area points = all SBDARE with point geometry.
  - All Seabed area points must have "NATSUR".
  - All Seabed area points must have as many "NATSUR" attributes as "NATQUA" and/or "COLOUR".
  - All Seabed area points must have an allowable combination of "NATSUR" and "NATQUA".<sup>3</sup>
- Seabed area lines and areas = all SBDARE with line or area geometry.
  - All Seabed area lines and areas must have "NATSUR" and "WATLEV".
- Additional:

<sup>&</sup>lt;sup>1</sup> Obstructions of "CATOBS" = 6 (foul area) do not require "images".

<sup>&</sup>lt;sup>2</sup> Specific to the **'office'** profile

<sup>&</sup>lt;sup>3</sup> Allowable combinations of "NATSUR" and "NATQUA" are shown below.

- All **MORFAC** must have "CATMOR".
- All COALNE must have "CATCOA".
- All SLCONS must have "CATSLC".
- All LNDELV must have "ELEVAT".
- All M\_COVR must have "CATCOV", "INFORM", and "NINFOM".

| NATQ | UA | 1 | 2 | 3 | 4 | 5 | 6 | 7 | 8 | 9 | 10 |
|------|----|---|---|---|---|---|---|---|---|---|----|
| Ν    | 1  |   |   |   |   | 0 | 0 | 0 | 0 | 0 | 0  |
| Α    | 2  |   |   |   |   | 0 | 0 | 0 |   |   | 0  |
| Т    | 3  |   |   |   |   | 0 | 0 | 0 |   |   | 0  |
| S    | 4  | 0 | 0 | 0 |   |   | 0 |   | 0 | 0 | 0  |
| U    | 5  |   |   |   |   |   |   |   | 0 | 0 |    |
| R    | 6  |   |   |   |   |   |   |   | 0 | 0 |    |
|      | 7  |   |   |   |   |   |   |   | 0 | 0 |    |
|      | 8  |   |   |   |   |   |   |   | 0 | 0 |    |
|      | 9  |   |   |   |   |   |   |   | 0 | 0 |    |
|      | 11 |   |   |   |   |   |   |   | 0 |   |    |
|      | 14 |   |   |   | 0 |   |   |   |   |   |    |
|      | 17 |   |   |   | 0 |   |   |   |   | 0 |    |
|      | 18 |   |   |   |   |   |   |   | 0 | 0 |    |

**NATQUA**: fine (1), medium (2), coarse(3), broken (4), sticky (5) soft (6), stiff (7), volcanic (8), calcareous (9), hard (10)

**NATSUR**: mud (1), clay (2), silt (3), sand (4), stone (5), gravel (6), pebbles (7), cobbles (8), rock (9), lava (11), coral (14), shells (17), boulder (18)

## 2.1.9 VALSOU checks

### How To Use?

Ensure surveyed features are properly accounted for in the gridded bathymetry.

- Select the VALSOU check tab (Fig. 2.24) on the bottom of the QC Tools interface.
- In Parameters:
  - Turn the knob to select the applicable year as pertaining to required NOAA NOS Hydrographic Survey Specifications and Deliverables (HSSD).
  - Enter in the applicable survey scale (e.g. 10,000 or 20,000, etc.).
  - The **Deconflict across grids** checkbox may be enabled if the grids that are loaded have overlaps. If a feature has no grid data directly underneath, the nodes of the other grids in memory will be searched to find a valid match.
  - The **Include TECSOU=laser** checkbox may be enabled (in the event of lidar bathymetry wherein we'd expect features to be represented in the grid), or disabled (as in the case of shoreline investigations wherein we'd not have this expectation).

Note: There are currently not differences between the checks applied for NOAA NOS HSSD 2016 and 2017.

• In Execution, click VALSOU check v6

| VALSOU check v6<br>Parameters                                                               | Execution       |
|---------------------------------------------------------------------------------------------|-----------------|
| 2016<br>2015 2017<br>Survey scale: 1: 40000<br>Deconflict across grids Include TECSOU=laser | VALSOU check v6 |

Fig. 2.24: The VALSOU check tab.

• After computing, the output window opens automatically, and the results are shown (Fig. 2.25). Note, the check considers all combination of grids and features files loaded. If there is no overlap found between a grid and feature file, no output is generated, and the summary will report "no overlap".

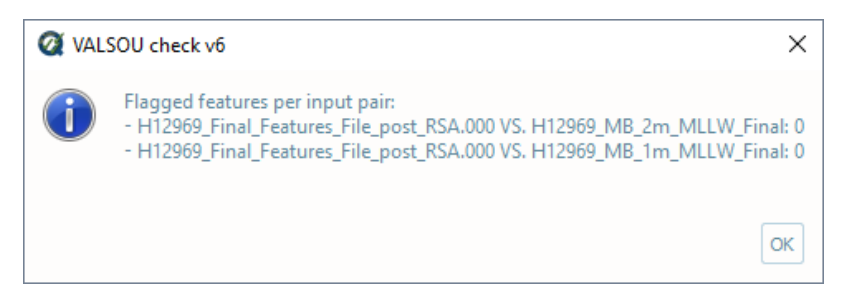

Fig. 2.25: The output message at the end of VALSOU check v6 execution.

- From the output window, drag-and-drop the output into the processing software to guide the review.
- The output names adopt the following convention:
  - [grid filename].[s57 filename].VCv6.[version].[scale][".las" if Include TECSOU=laser][".dec" if Deconflict across grids]

### How Does It Work?

The grid is scanned for features expected to be represented in the grid as per specification; in this case, the 2015, 2016 or 2017 NOAA NOS HSSDs. These features are new or updated wrecks, rocks, and obstructions, and a grid node

should be found that agrees with the feature VALSOU. In most cases, this grid node should located within one grid resolution horizontally, though in some cases (such as features not submerged) this requirement is relaxed, so the grid node may be within 2mm at survey scale to the feature.

The VALSOU checks logic is shown in Fig. 2.26.

The following is an example to illustrate the search radius, and the possible results, from a feature evaluated under relaxed positioning criteria, which is 2mm at survey scale.

- First, we understand the radii involved. In the circles in Fig. 2.27, the inner radius is 2mm at survey scale, and we require the feature to reside in this radius. The outer radius is 4mm at survey scale, and this is the extent to which the grid will be searched for the feature in question.
- In Fig. 2.28, the feature is located in the center of the grid, with a VALSOU = 1.67m. We find a grid node within the inner radius with a depth of 1.67m, thus there is both a depth and location match.
- In Fig. 2.29, the feature is located in the center of the grid, with a VALSOU = 1.67m. We find a grid node within the search radius with a depth of 1.67m, however, it is outside of the inner radius. The depth match is found, however, the location is marked as a discrepancy.
- In Fig. 2.30, the feature is located in the center of the grid, with a VALSOU = 1.65m. We do not find this grid node within the search radius, so there is a depth discrepancy. However, the grid node closest in value to 1.67 is found within the inner radius, so the location check passes.
- In Fig. 2.31, the featue is located in the center of the grid, with a VALSOU = 1.67m. We do not find this grid node within the search radius, so there is a depth discrepancy. Furthermore, the grid node closest in value to the feature VALSOU resides outside of the inner search radius, so a location discrepancy is also given.

In the case of the more stringent positioning requirement, the above logic still applies, and the search radius is 4mm at survey scale; however, the inner search radius (equivalent to the grid resolution) is much smaller.

**Note:** If the input grid files follow the NOAA OCS naming convention (e.g., having "\_1m\_" in the filename), this information is retrieved and used to only evaluate the features with VALSOU value in the corresponding validity range (e.g., 0 - 20 m).

## 2.1.10 SBDARE export

Export bottom samples to a text file for archival.

- Select the **SBDARE export** tab on the bottom of the QC Tools interface.
- Click SBDARE export v3 (Fig. 2.32).
- After computing, the output window opens automatically, and the results are shown (Fig. 2.33):
- The output is in the proper format for archival.

## 2.1.11 Submission checks

### How To Use?

Ensures the required directory structure and completeness of survey deliverables.

- Select the **Submission checks** tab on the bottom of the QC Tools interface.
- Drag-and-drop (or browse "+" to) the directory to be examined. This can be at the survey level ("X#####"), or it can be at the project reports level ("Project\_Reports"). Alternatively, the root folder may be at the project level

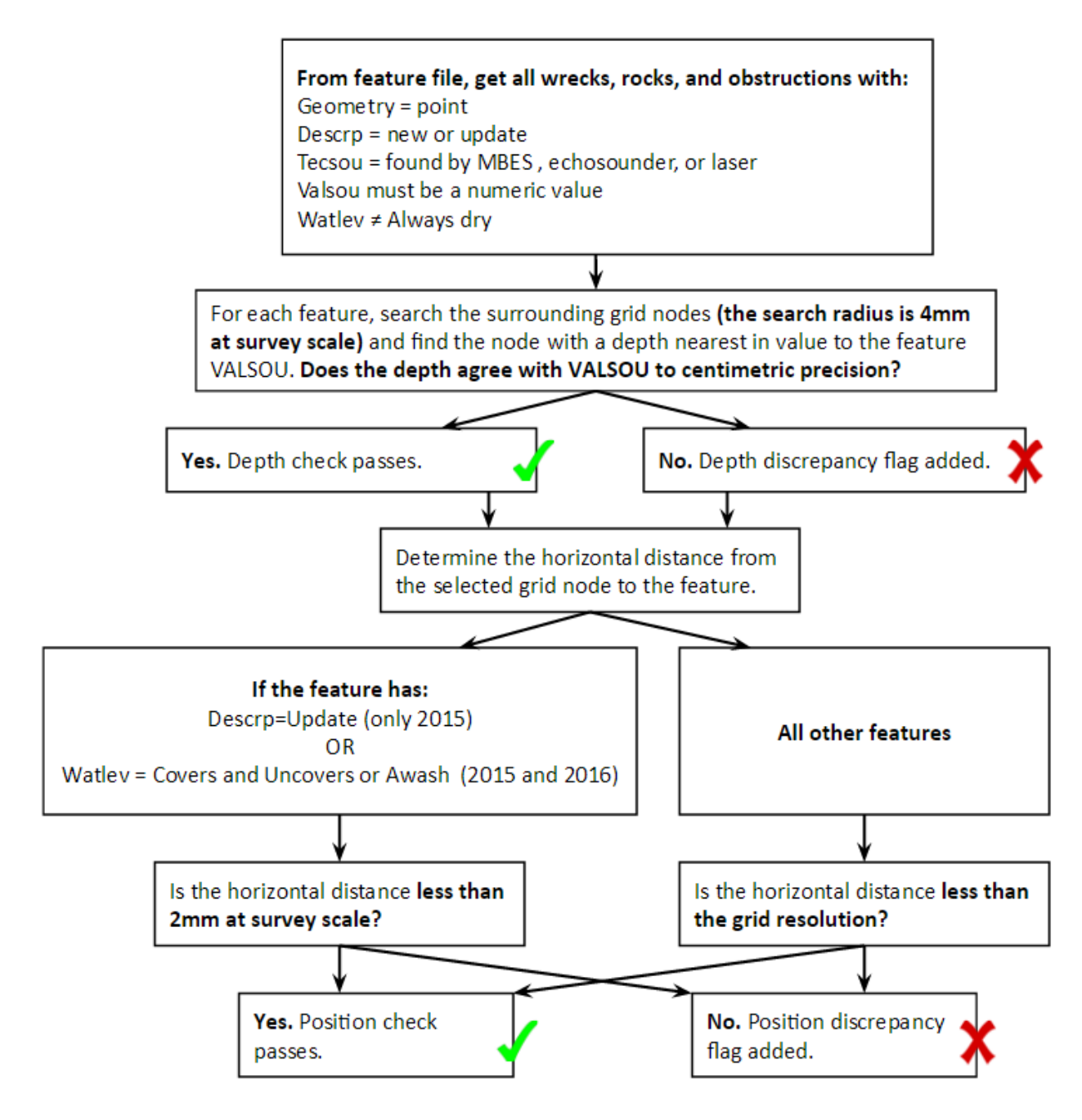

Fig. 2.26: VALSOU check logic.

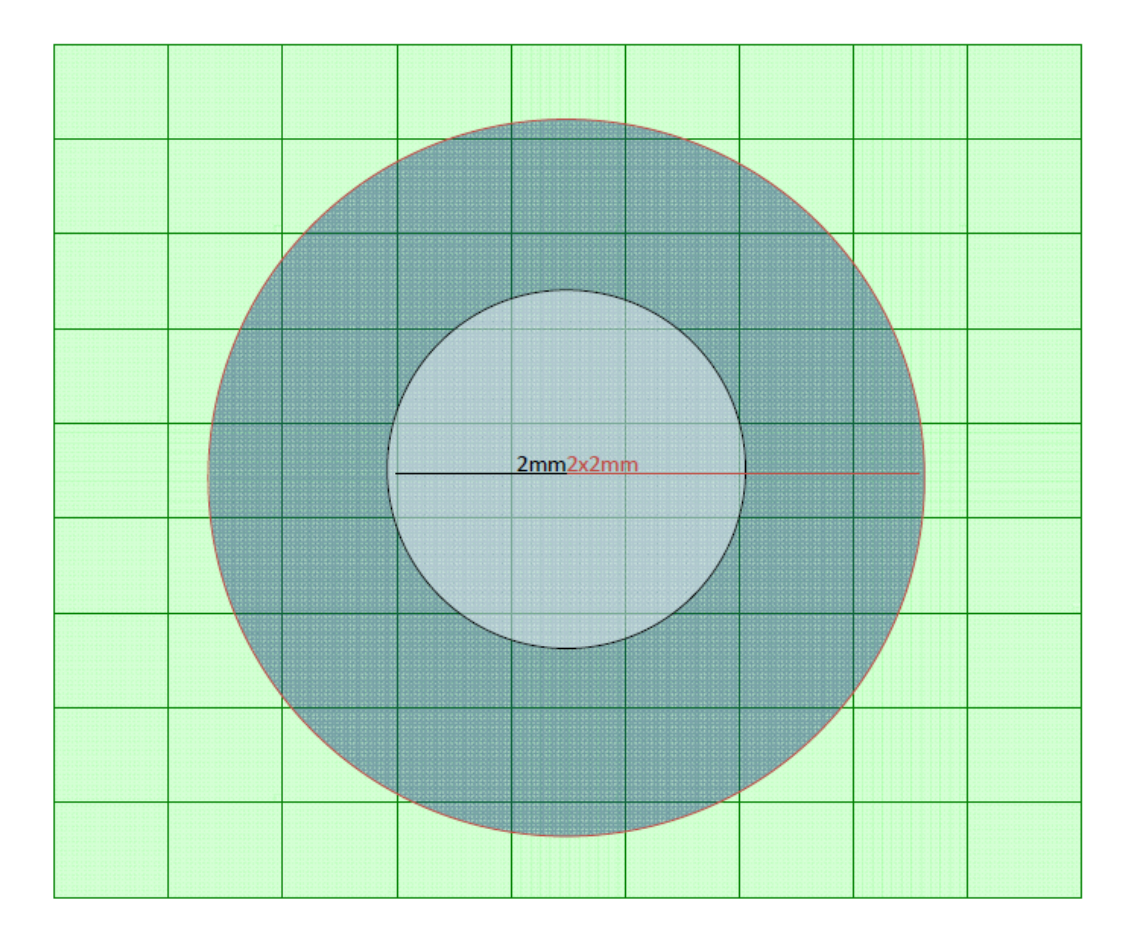

Feature Centered in Radii Inner Radius is 2mm @ Survey Scale HSSD Spec Outer Radius is 4mm @ Survey Scale ( 2\*2mm @ Survey Scale) Search Radius

Fig. 2.27: VALSOU check's radii.

| 4.21m | 4.23m | 4.33m | 4.10m | 4.13m        | 4.21m | 4.32m | 4.66m | 4.58m |
|-------|-------|-------|-------|--------------|-------|-------|-------|-------|
| 4.00m | 3.79m | 3.83m | 3.60m | 3.94m        | 3.95m | 4.03m | 4.21m | 4.33m |
| 3.99m | 4.02m | 3.85m | 3.56m | <u>3.90m</u> | 3.98m | 4.05m | 4.19m | 4.01m |
| 4.03m | 3.85m | 3.86m | 3.22m | 3.88m        | 3.97m | 4.09m | 4.24m | 4.12m |
| 4.05m | 3.20m | 3.44m | 3.19m | 1.67m        | 4.31m | 4.13m | 4.31m | 4.08m |
| 4.10m | 3.36m | 3.31m | 3.20m | 3.21m        | 3.56m | 4.01m | 4.11m | 3.88m |
| 4.11m | 3.42m | 3.36m | 3.23m | 3.25m        | 3.54m | 3.98m | 4.22m | 3.74m |
| 4.16m | 3.39m | 3.33m | 3.24m | 3.26m        | 3.40m | 3.67m | 3.99m | 3.97m |
| 4.13m | 3.42m | 3.40m | 3.31m | 3.21m        | 3.55m | 3.63m | 4.10m | 4.00m |

Feature with VALSOU = 1.67m Result = Match Depth, Match Location

Fig. 2.28: Depth and location match.

|       |       |       |       |       | Turning and  |       | ····· | Hame          |   |
|-------|-------|-------|-------|-------|--------------|-------|-------|---------------|---|
| 4.21m | 4.23m | 4.33m | 4.10m | 4.13m | 4.21m        | 4.32m | 4.66m | 4.58m         |   |
| 4.00m | 3.79m | 3.83m | 3.60m | 3.94m | 3.95m        | 1.03m | 1.21m | 4.33m         |   |
| 3.99m | 4.02m | 3.85m | 3.56m | 3.90m | <b>3</b> 98m | 4.05m | 4.19m | 4.01m         |   |
| 4.03m | 3.85m | 3.86m | 3.22m | 3.88m | 8.97m        | 4.09m | 4.24m | 4 <b>12</b> m |   |
| 4.05m | 3.20m | 3.44m | 3.19m | 1.67m | 4.31         | 4.13m | 4.31m | 4.08m         | , |
| 4.10m | 3.36m | 3.31m | 3.20m | 3.21m | 3.56m        | 4.01m | 4.11m | 3.88m         |   |
| 4.11m | 3.42m | 3.36m | 3.23m | 3.25m | 3.54m        | 3.98m | 4.22m | 3,74m         |   |
| 4.16m | 3.39m | 3.33m | 3.24m | 3.26m | 3.40m        | 3.67m | 3.99m | 3.97m         |   |
| 4.13m | 3.42m | 3.40m | 3.31m | 3.21m | 3.55m        | 3.63m | 4.10m | 4.00m         |   |

CONTRACTOR OF A CONTRACTOR

Feature with VALSOU = 1.67m Result = Match Depth, Location Discrepancy

Fig. 2.29: Depth match only.

| 4.21m | 4.23m | 4.33m | 4.10m | 4.13m | 4.21m  | 4.32m | 4.66m | 4.58m |
|-------|-------|-------|-------|-------|--------|-------|-------|-------|
| 4.00m | 3.79m | 3,83m | 3.60m | 3.94m | 3.95m  | 4.03m | 4.21m | 4.33m |
| 3.99m | 4.02m | 3.85m | 3.56p | 3.90m | 3.9800 | 4.05m | 4.19m | 4.01m |
| 4.03m | 3.85m | 3.86m | 3.22m | 3.88m | 3.97m  | 4.09m | 4.24m | 4.12m |
| 4.05m | 3.20m | 3.44m | 3.19m | 1.67m | 4.31m  | 4.13m | 4.31m | 4.08m |
| 4.10m | 3.36m | 3.31m | 3.201 | 3.21m | 3.56m  | 4.01m | 4.11m | 3.88m |
| 4.11m | 3.42m | 3,36m | 3.23m | 3.25m | 3.54m  | 3.98m | 4.22m | 3.74m |
| 4.16m | 3.39m | 3.33m | 3.24m | 3.26m | 3.40m  | 3.67m | 3.99m | 3.97m |
| 4.13m | 3.42m | 3.40m | 3.31m | 3.21m | 3.55m  | 3.63m | 4.10m | 4.00m |

Feature with VALSOU = 1.65m Result = Depth Discrepancy, Location Match

Fig. 2.30: Location match only.

| 4.21m | 4.23m  | 4.33m | 4.10m | 4.13m | 4.21m | 4.32m | 4.66m | 4.58m |
|-------|--------|-------|-------|-------|-------|-------|-------|-------|
| 4.00m | 3.79m  | 3.83m | 3.60m | 3.94m | 3.95m | 4.03m | 4.21m | 4.33m |
| 3.99m | 4.02m  | 3.85m | 3.56m | 3.90m | 3.98m | 4.05m | 4.19m | 4.01m |
| 4.03m | 3.8500 | 3.86m | 3.22m | 3.88m | 3.97m | 4.09m | 4.24m | 4.12m |
| 4.05m | 3.20m  | 4.44m | 3.19m | 1.67m | 4.31m | 4.13m | 4.31m | 4.08m |
| 4.10m | 3.36m  | 3.31m | 3.20m | 3.21m | 3.56m | 4.01m | 4.11m | 3.88m |
| 4.11m | 3.420  | 3.36m | 3.23m | 3.25m | 3.54m | 3.98m | 4.22m | 3.74m |
| 4.16m | 3.39m  | 3.33m | 3.24m | 3.26m | 3.40m | 3.67m | 3.99m | 3.97m |
| 4.13m | 3.42m  | 3.40m | 3.31m | 3.21m | 3.55m | 3.63m | 4.10m | 4.00m |

Feature with VALSOU = 1.67m Result = Depth Discrepancy, Location Disrepancy

Fig. 2.31: No match.

| @ QC Tools 2 v.2.1.0 | - | × |
|----------------------|---|---|
|                      |   |   |
| SBDARE export v3     |   |   |
| Parameters Execution |   |   |
| SBDARE export v3     |   |   |
|                      |   |   |
|                      |   |   |
|                      |   |   |
|                      |   |   |
|                      |   |   |

Fig. 2.32: SBDARE export's interface.

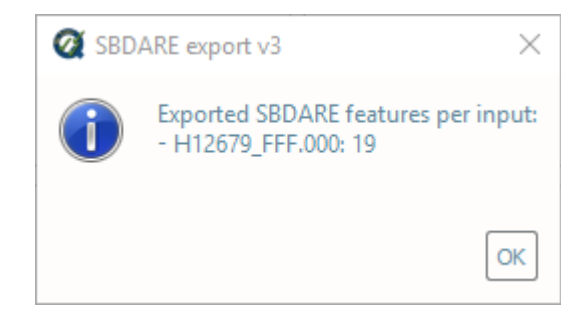

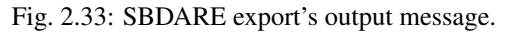

("**OPR-X###-XX-##**" or "S-X###-XX-##"), which will then examine all survey folders and project reports found within.

- In Parameters (Fig. 2.34, left side):
  - Turn the knob to select either the Field or Office profile.
  - Turn the knob to select either **Exhaustive** or **Recursive** settings. If an error is found, **Recursive** will stop at the level of the error; conversely, **Exhaustive** will continue to check sub-folders that are likely to perpetuate the error found at the higher level.
  - Turn the knob to select the applicable year as pertaining to required Hydrographic Survey Specifications.
  - Flag the Non-OPR project check if the submission survey folder does not start with OPR-.
- In Execution (Fig. 2.34, rigth side), click Submission checks v3.

| Drag-and-drop  | 'OPR-X###+XX-##', 'X#####', or 'Project_Reports' folders                                  |  |
|----------------|-------------------------------------------------------------------------------------------|--|
| Root folders:  |                                                                                           |  |
|                | Clear data Output folder                                                                  |  |
| Submission Che | d/s v3                                                                                    |  |
| Parameters -   | Execution                                                                                 |  |
| F              | ield Office Recursive Exhaustive 2016 2017     Submission checks v3       Non-OPR project |  |

Fig. 2.34: The Submission check interface.

- After computing, the output window opens automatically, and the results are shown (Fig. 2.35).
- Note that the project level ("**OPR-X###-XX-##**") contains all the results from the surveys ("**X#####**") and project reports ("**Project\_Reports**") contained within; thus the number of errors and warnings is equivalent to the sum of the individual components.
- The results are printed to PDF, one for each root folder.
- The output names adopt the following convention:
  - [project].SCv3.["project" | "X#####" | "report"].[HSSD].[profile].["rec" for recursive | "exh" for exhaustive]

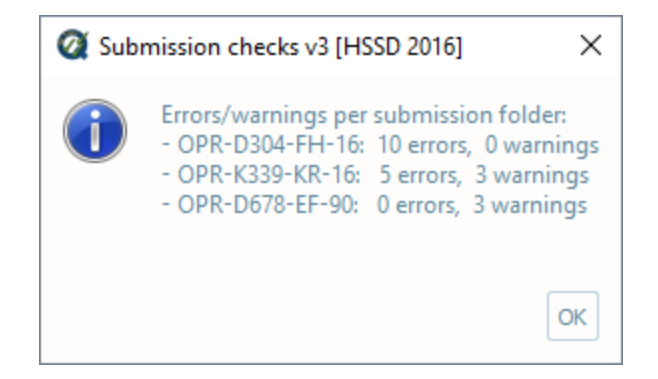

Fig. 2.35: The Submission check output message.

### How Does It Work?

Root folders have the following requirements:

- A project root folder must be in the format of "OPR-X###-XX-##" or "OPR-X###-XX-##\_Locality\_Name" (unless the Non-OPR project check is on).
- A survey root folder must be in the format of "X#####" or "X#####\_Sublocality\_Name".
- A project reports root folder must be in the format of "Project\_Reports".

The ensuing submission check will scan the directories of the root folders to ensure compliance with Appendix J of NOAA Hydrographic Survey Specifications.

#### For version 2016:

• OPR-X###-XX-##

- X#####<sup>1</sup>

\* Data<sup>1</sup>

#### Preprocess<sup>1</sup>

- $\cdot$  Backscatter
- · Bathymetry
  - $\cdot$  MBES
  - $\cdot$  SBES
- $\cdot$  Features
- · Positioning
- $\cdot$  SSS

<sup>1</sup> Subfolders will not be checked if an error is found at this level (**Recursive** setting only).

· SVP

### · Processed<sup>1</sup>

- · Bathymetry\_&\_SSS
- · GNSS\_Data
  - $\cdot$  SBET
- · Multimedia
- **S-57 Files**<sup>2</sup>
  - · Final\_Feature\_File
  - · Side\_Scan\_Sonar\_Contacts
- · SVP
- · Tide
- · Separates<sup>1</sup>

### · I\_Acquisition\_&\_Processing\_Logs

- · Acquisition\_Logs
- · Detached\_Positions
- · Processing\_Logs
- · II\_Digital\_Data
  - · Checkpoint\_Summary\_&\_Crossline\_Comparisons
  - · Sound\_Speed\_Data\_Summary
- · Descriptive\_Report<sup>1</sup>
  - · Report
  - · Appendices
    - · I\_Tides\_&\_Water\_Levels
    - $\cdot \ II\_Supplemental\_Survey\_Records\_\&\_Correspondence$
- · Public\_Relations\_&\_Constituent\_Products

#### – Project\_Reports<sup>1</sup>

- \* Data\_Acquisition\_&\_Processing\_Report
  - · Report
  - · Appendices
- \* Horizontal\_&\_Vertical\_Control\_Report
  - · Digital\_A-Vertical\_Control\_Report
  - · Digital\_B-Horizontal\_Control\_Report
    - · ATON\_Data
    - · Base\_Station\_Data
- \* Project\_Correspondence

<sup>&</sup>lt;sup>2</sup> If this folder is instead given as S-57\_Files (rather than S-57 Files) a warning is raised.

For version 2017:

• OPR-X###-XX-##

- X#####<sup>1</sup>

\* Data<sup>1</sup>

· Preprocess<sup>1</sup>

- · Features
- $\cdot$  MBES
- $\cdot$  SBES
- $\cdot$  SSS
- $\cdot$  SVP
- · Processed<sup>1</sup>
  - · GNSS\_Data
    - $\cdot$  SBET
  - · Multimedia
  - · S-57\_Files
    - $\cdot$  Final\_Feature\_File
    - · Side\_Scan\_Sonar\_Contacts
  - · Sonar\_Data
    - · Surfaces\_&\_Mosaics
    - · HDCS\_Data<sup>3</sup>
      - · VesselConfig<sup>3</sup>
      - ·  $X ######^3$
    - · VesselConfig<sup>4</sup>
    - $\cdot X######^4$
  - · SVP
  - $\cdot$  Water\_Levels
- · Separates<sup>1</sup>
  - · I\_Acquisition\_&\_Processing\_Logs
    - · Acquisition\_Logs
    - · Detached\_Positions
    - · Processing\_Logs
  - · II\_Digital\_Data
    - · Checkpoint\_Summary\_&\_Crossline\_Comparisons
    - $\cdot \ Sound\_Speed\_Data\_Summary$

#### · Descriptive\_Report<sup>1</sup>

<sup>&</sup>lt;sup>3</sup> For submissions with CARIS projects.

<sup>&</sup>lt;sup>4</sup> For submissions without CARIS projects.

· Report

#### Appendices

- · I\_Water\_Levels
- · II\_Supplemental\_Survey\_Records\_&\_Correspondence
- · Public\_Relations\_&\_Constituent\_Products

#### – Project\_Reports<sup>1</sup>

- \* Data\_Acquisition\_&\_Processing\_Report
  - · Report
  - · Appendices
- \* Horizontal\_&\_Vertical\_Control\_Report
  - · Digital\_A-Vertical\_Control\_Report
  - · Digital\_B-Horizontal\_Control\_Report
    - · ATON\_Data
    - · Base\_Station\_Data
- \* Project\_Correspondence

#### **Additional Checks:**

- An empty folder will be flagged as an error.
- No filepaths may exceed 200 (field) or 260 characters (office).

## 2.2 DtoN Scanner

### 2.2.1 Overview

The DtoN Scanner tab will:

- Ingest an ENC and survey soundings (see *Data inputs*).
- Identify survey soundings with a shoal discrepancy as compared to the chart, evaluated via "triangle rule" (see *Triangle rule*).

### 2.2.2 Data inputs

Ingest an ENC (.000), and a survey soundings selection (.000).

• Select the **DtoN Scanner** tab on top of the QC Tools interface.

#### In Data inputs:

- Drag-and-drop an ENC (.000) onto the ENC field. The "+" browse button may also be used.
- Drag-and-drop a survey sounding selection (.000 only) onto the SS file field. The "+" browse button may also be used.
- The directory and filename of loaded data will populate in the respective field of **Data inputs**.
- With the addition of a ENC and sounding selection, the **Triangle Rule** tab on the bottom of the interface will become available (Fig. 2.36).

| Q QC Tools 2 v | .2.1.0                                                  | _ |   |
|----------------|---------------------------------------------------------|---|---|
| 1              |                                                         |   |   |
| Data inputs [c | Irap-and-drop to add, right click to drop files]        |   |   |
| ENC:           | ss7 D:/data/US5MA27M.000                                |   | + |
| S57 SS:        | ss7 D:/data/H12643_SS_1m@80k.000                        |   | + |
|                | Clear data                                              |   |   |
|                |                                                         |   |   |
|                |                                                         |   |   |
|                |                                                         |   |   |
|                |                                                         |   |   |
|                |                                                         |   |   |
|                |                                                         |   |   |
|                |                                                         |   |   |
|                |                                                         |   |   |
|                |                                                         |   |   |
| Data outputs   | [drap-and-drop the desired output folder]               |   |   |
| Formats:       | PDF S57 Shapefile KML                                   |   |   |
| Folder:        | DNR C:/Users/gmasetti/AppData/Local/HydrOffice/QC2/Dton |   |   |
|                |                                                         |   |   |
|                | Use default Open folder                                 |   |   |
|                | X.X                                                     |   |   |

Fig. 2.36: DtoN tab.

• The Clear data button may be used to remove all data inputs.

#### In Data outputs:

- The output Formats may be customized. The user has the option to suppress Shapefile and KML output.
- The default output **Folder** location is listed; however, this may be modified via drag-and-drop (or browse to) a user-specified output folder. To return to the default output folder location, click **Use default**.
- The ensuing functions will open the output folder automatically upon execution; however, if needed, the specified output folder may be accessed by clicking the **Open folder** button.

## 2.2.3 Triangle rule

### How To Use?

Identify survey soundings with a shoal discrepancy as compared to the chart, evaluated via "triangle rule".

- Select the Triangle Rule tab on the bottom of the QC Tools interface.
- In **Parameters** (Fig. 2.37, left side):
  - Check the **Use VALSOU features** checkbox if you wish for any feature VALSOUs to be included with the ENC soundings in the evaluation.
  - Check the Use DEPCNT features checkbox if you wish that points from the DEPCNT features are included with the ENC soundings in the evaluation.
  - Check the **Detect deeps** checkbox if you want that the deep discrepancies are also evaluated.
  - Set the Force threshold (m) value to set a minimum threshold in meters (only active when Meters units are selected).
  - Turn the knob to the applicable sounding units.
- In Execution (Fig. 2.37, right side), click Triangle Rule v2.

| Parameters |                      |        | Execution |                  |
|------------|----------------------|--------|-----------|------------------|
|            | Use VALSOU features: |        |           |                  |
|            | Use DEPCNT features: |        |           |                  |
|            | Detect deeps:        |        |           |                  |
|            | Force threshold (m): | 1.0    |           | Triangle Rule v2 |
|            | Sounding Units:      | Meters |           |                  |

Fig. 2.37: DtoN's Triangle Rule interface.

• After executing, the output window opens automatically, and the results are shown by textbox (Fig. 2.38).

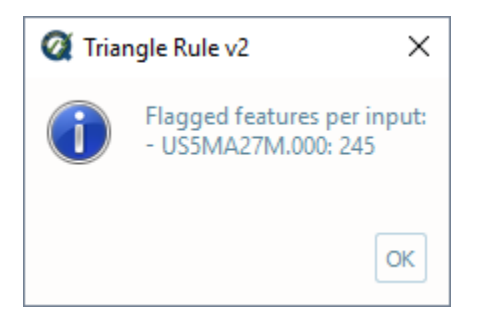

Fig. 2.38: DtoN's output message.

- After executing, the results are also shown graphically (Fig. 2.39). ENC soundings are colored by depth, and flagged survey soundings shoal of the ENC soundings are colored by their discrepancy.
- From the output window, drag-and-drop the output into the processing software to guide the review.
- Note the output consists of both a TIN (triangulated irregular network) of the ENC soundings (and feature value of soundings, if included) and flags atop the shoal survey soundings.

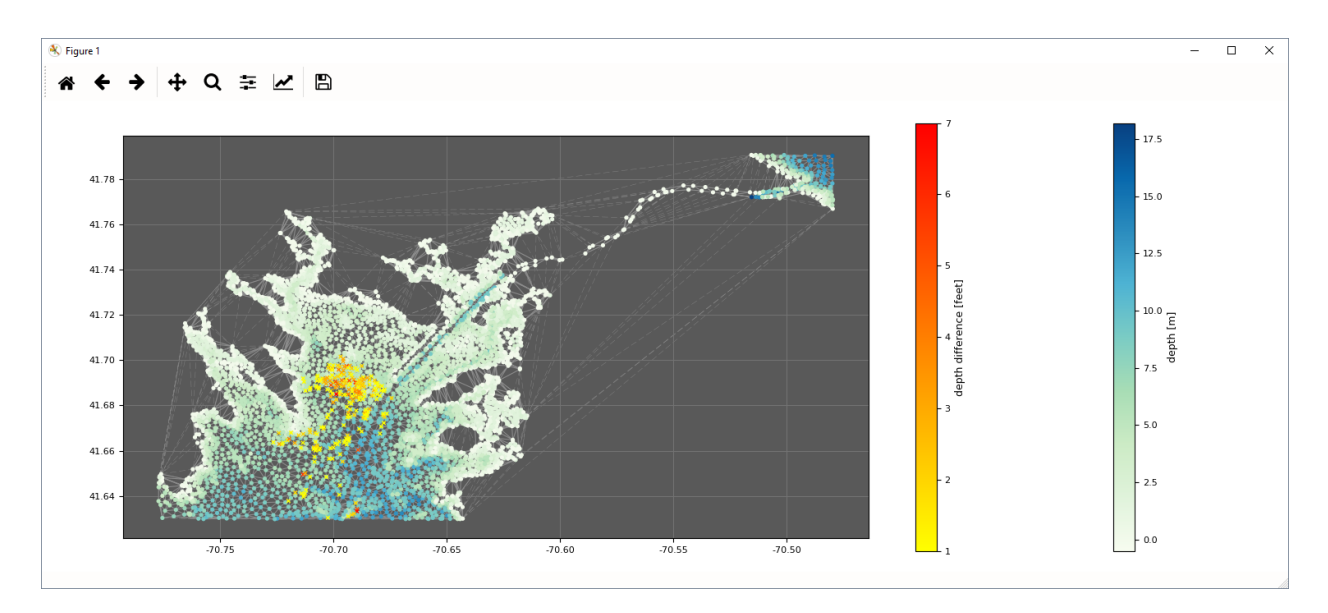

Fig. 2.39: DtoN's output display.

• The magnitude of the discrepancy against the chart is printed to the S57 attribute NINFOM, for easy sorting and identification of potential DTONs.

### How Does It Work?

A TIN is created from the ENC soundings (and feature value of soundings, if included). The survey soundings are categorized within the triangles of the TIN, and if any survey sounding is shoal of the three vertices of the triangle it falls within, it is flagged. The flags might alert a surveyor to survey soundings shoal of those currently charted, which might represent dangers to navigation (DTONs).

The shoal determination factor is based on sounding rounding of the chart unit. For example, survey soundings that are shoal of the ENC soundings are only flagged if the difference is more than a chart scale unit (either in feet or fathoms, as prescribed in the parameters).

Note that, if the sounding unit is set to meters, then the difference in depth is evaluated againt the Force threshold (m) value.

In the example in Fig. 2.40, the survey soundings shoal of the ENC soundings are flagged (in orange). The most significant of these (circled in red) represent potential dangers to navigation.

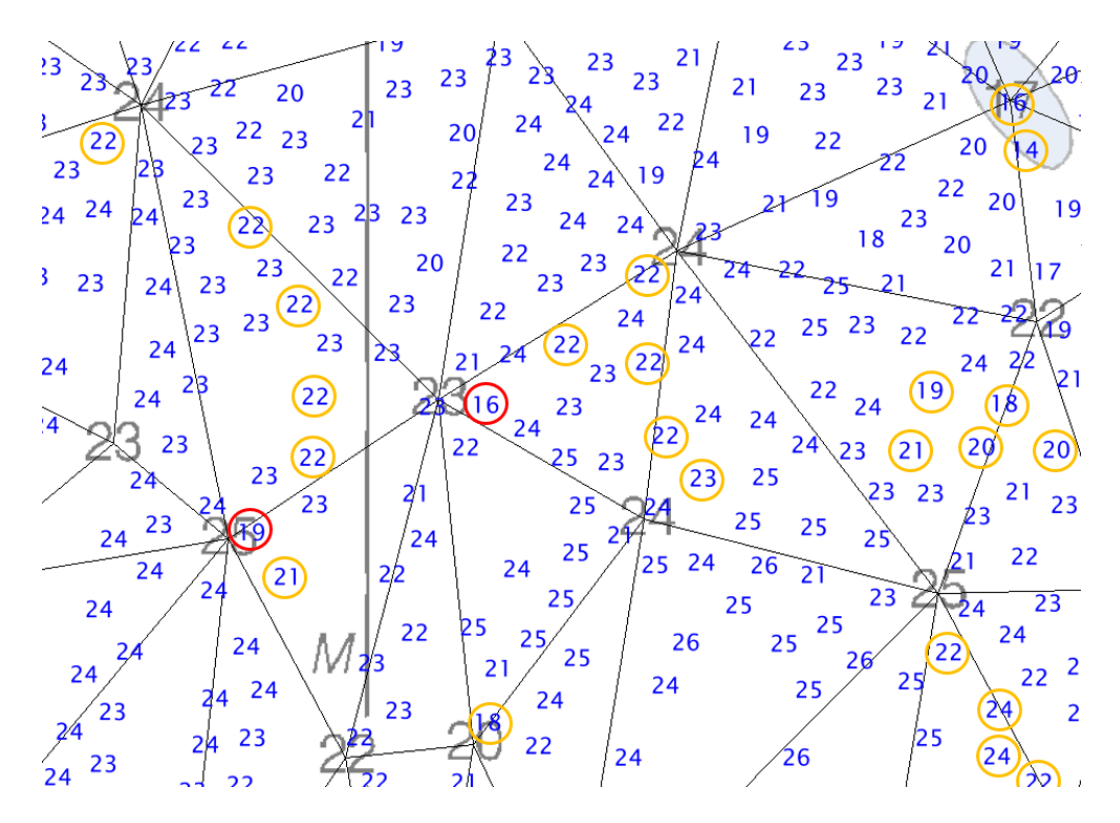

Fig. 2.40: DtoN's example.

## 2.3 Chart Review

## 2.3.1 Overview

The Chart Review tab will:

- Ingest a bathymetric grid, sounding selections, and feature files (see *Data inputs*).
- Truncate grid elevation to decimetric precision (see BAG truncate).
- Export grid elevation as ASCII XYZ file (see Grid xyz).
- Truncate all "z" values in an S57 file to decimetric precision (see S57 truncate).
- Evaluate chart-scale soundings and features versus survey-scale soundings via "triangle rule" (see Triangle rule).
- Scan HCell features to ensure proper attribution (see *Scan features*).

## 2.3.2 Data inputs

Ingest bathymetric grid(s) (.bag), a feature file (.000), and a (dense) survey soundings selection (.000).

• Select the Chart Review tab on top of the QC Tools interface.

#### In Data inputs:

• Drag-and-drop any number of grids (.bag only) onto the Grid files field. The "+" browse button may also be used.

- Drag-and-drop a feature file (.000 only) onto the S57 CS file field. The "+" browse button may also be used. Note that this feature file must also contain the CS soundings.
- Drag-and-drop a dense, survey sounding selection (.000 only) onto the SS file field. The "+" browse button may also be used.
- The directory and filename of loaded data will populate in the respective field of Data inputs.
- With the addition of a grid, feature file, and survey sounding selections, the **BAG truncate**, **BAG xyz**, **S57 truncate**, **Triangle Rule**, and/or **Scan Features** tabs on the bottom of the interface will become available (Fig. 2.41).

| Q QC Tools 2 v |                                                                 |   |
|----------------|-----------------------------------------------------------------|---|
| *              |                                                                 |   |
| Data inputs [d | Irap-and-drop to add, right dick to drop files]                 | _ |
|                | BAG D:/data/H12488_Combined_4m.bag                              |   |
|                |                                                                 |   |
| BAG grids:     |                                                                 | + |
|                |                                                                 |   |
|                |                                                                 |   |
| 057.00         |                                                                 |   |
| 557 CS:        | \$7 D:/ucta/n12466_557.000                                      |   |
| S57 SS:        | ss7 D:/data/H12488_SS.000                                       | + |
|                | Clear data                                                      |   |
|                |                                                                 |   |
|                |                                                                 |   |
|                |                                                                 |   |
|                |                                                                 |   |
| Data outputs   | (drap-and-drop the desired output folder)                       |   |
| Formats.       | C:/Deers/measti/Japplets/Local/Hudroffice/002/Chart             | _ |
| Folder:        | um C., Osers) ginasecci, mpphaca, hocar, nyarorrice, goz, charc |   |
|                | Use default Open folder                                         |   |
|                | 4.28 xyz 758 24                                                 |   |
|                |                                                                 |   |

Fig. 2.41: Chart review tab.

• The Clear data button may be used to remove all data inputs.

#### In Data outputs:

- The output Formats may be customized. The user has the option to suppress Shapefile and KML output.
- The default output **Folder** location is listed; however, this may be modified via drag-and-drop (or browse to) a user-specified output folder. To return to the default output folder location, click **Use default**.

• The ensuing functions will open the output folder automatically upon execution; however, if needed, the specified output folder may be accessed by clicking the **Open folder** button.

## 2.3.3 BAG truncate

#### How To Use?

Truncate grid elevation to decimetric precision.

- Select the **Grid truncate** tab on the bottom of the QC Tools interface.
- Define the decimal place of the truncation (default is 1, thus decimetric truncation).
- In Execution (Fig. 2.42), click Grid Truncate v2.

| <b>Q</b> QC Tools 2 v.2.1.0                                                                                                    | X         |
|----------------------------------------------------------------------------------------------------|-----------|
| 😤 🛓 🛃 🛈                                                                                                    |           |
| Grid Truncate v2<br>Parameters<br>Truncate after decimal place: 1                                                                                                    | Execution |
| Image: square square |           |

Fig. 2.42: Grid truncate's interface.

• After computing, the output window opens automatically, and the truncated BAGs are ready to use for chart compilation.

### How Does It Work?

All elevation values in the grid are truncated to decimetric precision, as shown in the example below. The truncation to decimeter precision facilitates creation of the HCell (per 2016 HCell Specification units and precision).

|              |             | •          |          |     |
|--------------|-------------|------------|----------|-----|
|              |             |            |          | ×   |
| Longitude    | Latitude    | Depth (m)  | Dataset  |     |
| 066-08-39.18 | 18-29-05.81 | 32.54      | \Surveys | · • |
| 066-08-39.72 | 18-29-05.82 | 32.71      | \Surveys |     |
| 066-08-38.63 | 18-29-05.80 | 32.78      | \Surveys |     |
| 066-08-39.17 | 18-29-06.33 | 32.98      | \Surveys |     |
| 066-08-39.71 | 18-29-06.34 | 33.14      | \Surveys |     |
| 066-08-38.62 | 18-29-06.32 | 33.31      | \Surveys |     |
| 066-08-39.16 | 18-29-06.85 | 33.57      | \Surveys |     |
| 066-08-39.70 | 18-29-06.86 | 33.63      | \Surveys |     |
| 066-08-38.61 | 18-29-06.84 | 33.77      | \Surveys |     |
|              |             |            |          |     |
| 🛃 Output     | Selection 📑 | Validation |          |     |

## 2.3.4 Grid xyz

### How To Use?

Export elevation values as a point cloud.

- Select the Grid xyz tab on the bottom of the QC Tools interface.
- Check the **Force conversion to geographic WGS84** checkbox if you want that the output coordinates are converted to geographic.
- In Execution (Fig. 2.43), click Grid XYZ v1.
- After computing, the output window opens automatically.

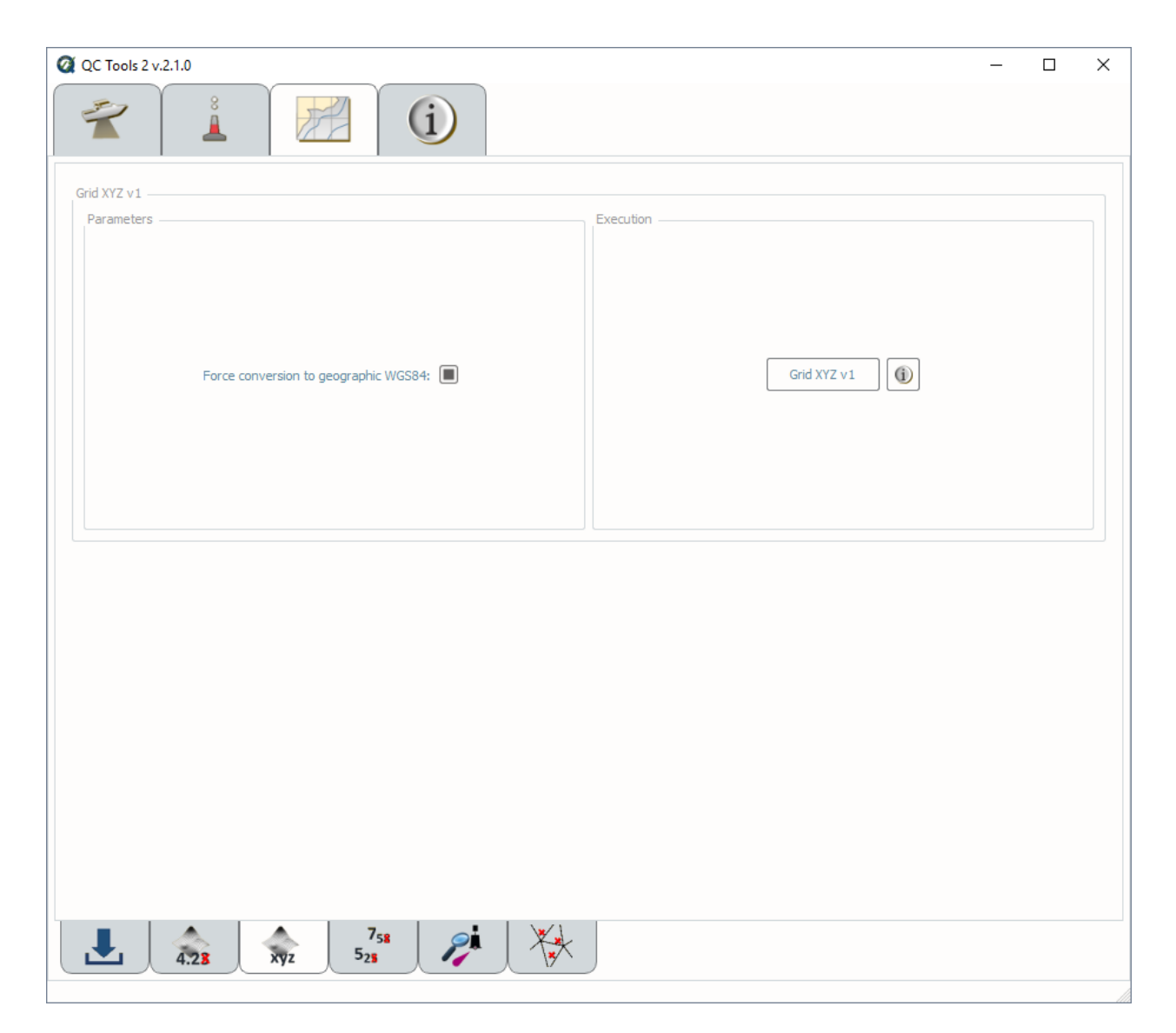

Fig. 2.43: Grid XYZ's interface.

### How Does It Work?

A text file with three columns is created.

## 2.3.5 S57 truncate

## How To Use?

Truncate all "z" values in a feature file (.000) to decimetric precision.

- Select the S57 truncate v1 tab on the bottom of the QC Tools interface.
- Define the decimal place of the truncation (default is 1, thus decimetric truncation).
- In Execution (Fig. 2.44), click S57 Truncate v2.

| Q QC Tools 2 v.2.1.0                            | - | × |
|-------------------------------------------------|---|---|
|                                                 |   |   |
| S57 Truncate v2                                 |   |   |
| Parameters Execution                            |   |   |
|                                                 |   |   |
|                                                 |   |   |
|                                                 |   |   |
| Truncate after decimal place: 1 S57 Truncate v2 |   |   |
|                                                 |   |   |
|                                                 |   |   |
|                                                 |   |   |
|                                                 |   |   |
|                                                 |   |   |
|                                                 |   |   |
|                                                 |   |   |
|                                                 |   |   |
|                                                 |   |   |
|                                                 |   |   |
|                                                 |   |   |
|                                                 |   |   |
|                                                 |   |   |
| 758 🔎                                           |   |   |
| 4.28 xyz 5 <sub>28</sub>                        |   |   |

Fig. 2.44: S57 Truncate.

• After computing, the output window opens automatically, and the truncated feature file is ready to use for chart compilation.

### How Does It Work?

All "z" values in the feature file are truncated to decimetric precision, as shown in the example in (Fig. 2.45). The truncation to decimeter precision facilitates creation of the HCell (per 2016 HCell Specification units and precision).

| 84                                                                   |           | 34                              |                           |   |
|----------------------------------------------------------------------|-----------|---------------------------------|---------------------------|---|
| Selection<br>Acronym Depth Value of sounding<br>ORSTRN 9 372         | Select    | tion<br>Acronym Depth<br>OBSTRN | Value of sounding         |   |
| SOUNDG 8.397                                                         | 9         | SOUNDG 8.300                    |                           | 9 |
| <ul> <li></li> <li>Output  Selection  Validation  Coordin</li> </ul> | <<br>• OL | utput 🔓 Selection               | ><br>Validation 🖓 Coordin |   |

Fig. 2.45: S57 Truncate's example.

The S57 attributes that will be truncated are listed below.

For SOUNDG objects:

#### • Depths

For all objects:

- Value of Sounding (VALSOU)
- Height (**HEIGHT**)
- Value of depth contour (VALDCO)
- Depth range value 1 (DRVAL1)
- Depth range value 2 (DRVAL2)

## 2.3.6 Scan features

#### How To Use?

Scan features to ensure proper attribution and cartographic disposition.

- Select the Scan Features tab on the bottom of the QC Tools interface.
- In **Parameters** (Fig. 2.46, left side), turn the knob to select the required year of HCell Specification. Currently, the '2018 test' is duplicative to 2016.
- In Execution (Fig. 2.46, right side), click Feature scan v2.

| Peture scan v3<br>Prameters<br>2016<br>2019<br>2019<br>2019<br>2019<br>Preature scan v3<br>Preature scan v3<br>Preature scan v3<br>Preature scan v3 | QC Tools 2 v.2.1.0 | - D X     |
|----------------------------------------------------------------------------------------------------|--------------------|-----------|
| Feature scan v3                                                                                                    | 👻 🛓 🗾 🛈            |           |
|                                                                                                    | Parameters         | Execution |
| -7 <sub>58</sub>                                                                                                    | 758                |           |

Fig. 2.46: Feature scan's interface.

- After computing, the output window opens automatically, and the results are shown (Fig. 2.47).
- From the output window, drag-and-drop the output into the processing software to guide the review.
- In addition, the results are printed to PDF for a documented summary.

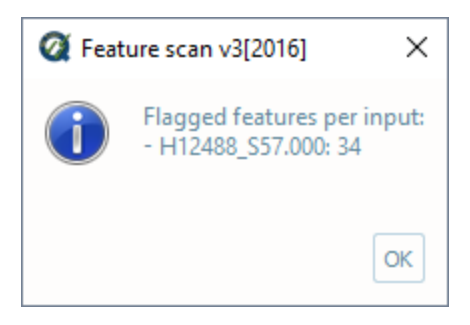

Fig. 2.47: Feature scan's output message.

### How Does It Work?

The S-57 features are scanned to ensure proper attribution and chart disposition per the required year of HCell Specification. Listed within the specification are mandatory requirements and S-57 attribution.

The QC Tools Chart feature scan will ensure the following:

- No redundant features.
- CS Soundings have an accompanying SS Sounding.
- All feature VALSOU have an accompanying SS Sounding.
- No feature VALSOU coincide with a CS Sounding.
- No objects have prohibited attribute SCAMIN.
- No objects have prohibited attribute RECDAT.
- No objects have prohibited attribute VERDAT.
- All objects have mandatory attribute NINFOM.<sup>12014</sup>
- All objects have SORIND.<sup>2</sup>
- All objects have SORDAT.<sup>2</sup>
- No **SOUNDG** have prohibited attribute **STATUS**.
- All Wrecks must have mandatory attributes CATWRK, WATLEV, VALSOU, and QUASOU.
- All Wrecks with WATLEV = 5 (awash) must have mandatory attribute EXPSOU.<sup>2016</sup>
- All UWTROC must have mandatory attributes VALSOU, WATLEV, and QUASOU.
- All **OBSTRN** must have mandatory attributes **VALSOU**, **WATLEV**, and **QUASOU**.
- No **OBSTRN** with **CATOBS** =6 (foul area).<sup>2014</sup>
- All MORFAC must have mandatory attribute CATMOR.
- No MORFAC have prohibited attributes BOYSHP, COLOUR, or COLPAT.<sup>2016</sup>
- All SBDARE points must have mandatory attribute NATSUR.

<sup>&</sup>lt;sup>1</sup> Excludes SOUNDG, M\_COVR, M\_QUAL, M\_CSCL, and DEPARE.

<sup>&</sup>lt;sup>2014</sup> Only for 2014 HCell Specification

<sup>&</sup>lt;sup>2</sup> 2016 excludes LNDARE, DEPARE, and DEPCNT from the check for SORIND and SORDAT.

<sup>&</sup>lt;sup>2016</sup> Only for 2016 HCell Specification

- No SBDARE points have prohibited attributes COLOUR or WATLEV.
- All SBDARE points have an allowable combination of NATSUR and NATQUA noted by 'x' in the table below.

| NATQUA |    | 1 | 2 | 3 | 4 | 5 | 6 | 7 | 8 | 9 | 10 |
|--------|----|---|---|---|---|---|---|---|---|---|----|
| Ν      | 1  |   |   |   |   | 0 | 0 | 0 | 0 | 0 | 0  |
| Α      | 2  |   |   |   |   | 0 | 0 | 0 |   |   | 0  |
| Т      | 3  |   |   |   |   | 0 | 0 | 0 |   |   | 0  |
| S      | 4  | 0 | 0 | 0 |   |   | 0 |   | 0 | 0 | 0  |
| U      | 5  |   |   |   |   |   |   |   | 0 | 0 |    |
| R      | 6  |   |   |   |   |   |   |   | 0 | 0 |    |
|        | 7  |   |   |   |   |   |   |   | 0 | 0 |    |
|        | 8  |   |   |   |   |   |   |   | 0 | 0 |    |
|        | 9  |   |   |   |   |   |   |   | 0 | 0 |    |
|        | 11 |   |   |   |   |   |   |   | 0 |   |    |
|        | 14 |   |   |   | 0 |   |   |   |   |   |    |
|        | 17 |   |   |   | 0 |   |   |   |   | 0 |    |
|        | 18 |   |   |   |   |   |   |   | 0 | 0 |    |

**NATQUA**: fine (1), medium (2), coarse(3), broken (4), sticky (5) soft (6), stiff (7), volcanic (8), calcareous (9), hard (10)

**NATSUR**: mud (1), clay (2), silt (3), sand (4), stone (5), gravel (6), pebbles (7), cobbles (8), rock (9), lava (11), coral (14), shells (17), boulder (18)

- All SBDARE lines and areas must have mandatory attribute NATSUR and WATLEV.
- All COALNE must have mandatory attribute CATCOA.
- No COALNE have prohibited attribute ELEVAT.
- All CTNARE must have mandatory attribute INFORM.<sup>2016</sup>
- All SLCONS must have mandatory attribute CATSLC.
- All M\_QUAL must have mandatory attributes CATZOC, TECSOU, SURSTA, and SUREND.
- All M\_CSCL must have mandatory attribute CSCALE.
- All M\_COVR must have mandatory attribute CATCOV.
- All cartographic objects must have mandatory attributes NINFOM and NTXTDS.<sup>32014</sup>
- All cartographic objects must have mandatory attribute INFORM.<sup>32016</sup>
- All objects with **NOAA extended attributes** still populated are tallied and presented (display only) as a reminder to clear before final submission.

## 2.3.7 Triangle rule

### How To Use?

Evaluate chart-scale soundings and feature versus survey-scale soundings via "triangle rule".

- Select the Triangle Rule tab on the bottom of the QC Tools interface.
- In **Parameters** (Fig. 2.48, left side):

<sup>&</sup>lt;sup>3</sup> Cartographic objects include **\$CSYMB**, **\$LINES**, and **\$AREAS**.

- Check the Use VALSOU features checkbox if you wish for any feature VALSOUs to be included with the chart-scale soundings in the evaluation.
- Check the Use DEPCNT features checkbox if you wish that points from the DEPCNT features are included with the ENC soundings in the evaluation.
- Set the Force threshold (m) value to set a minimum threshold in meters (only active when Meters units are selected)
- Check the **Detect deeps** checkbox if you want that the deep discrepancies are also evaluated.
- Turn the knob to the applicable chart units.
- In Execution (Fig. 2.48, right side), click Triangle Rule v2.

| Triangle Rule v2     |                        |                  |
|----------------------|------------------------|------------------|
| Parameters           |                        | Execution        |
| Use VALSOU features: |                        |                  |
| Use DEPCNT features: |                        |                  |
| Detect deeps:        |                        |                  |
| Force threshold (m): | 1.0                    | Triangle Rule v2 |
| Sounding Units:      | Meters<br>Feet Fathoms |                  |

Fig. 2.48: Triangle rule's interface.

• After executing, the output window opens automatically, and the results are shown by textbox (Fig. 2.49).

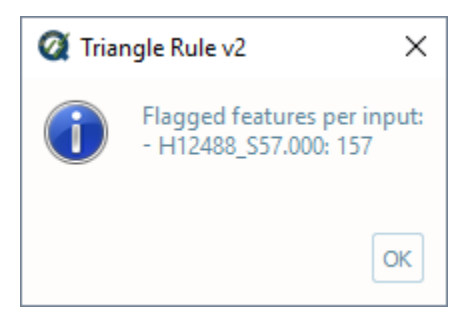

Fig. 2.49: Triangle rule's output message.

- After executing, the results are also shown graphically (Fig. 2.50). Chart-scale soundings are colored by depth, and flagged survey-scale soundings that may not be adequately represented are colored by their discrepancy.
- From the output window, drag-and-drop the output into the processing software to guide the review.
- Note the output consists of both a TIN (triangulated irregular network) of the chart-soundings (and feature value of soundings, if included) and flags atop survey-scale soundings that may not be appropriately accounted for by the prospective chart-soundings.
- The magnitude of the discrepancy against the chart-scale soundings is printed to the S57 attribute NINFOM, for easy sorting and identification of the most significant discrepancies.

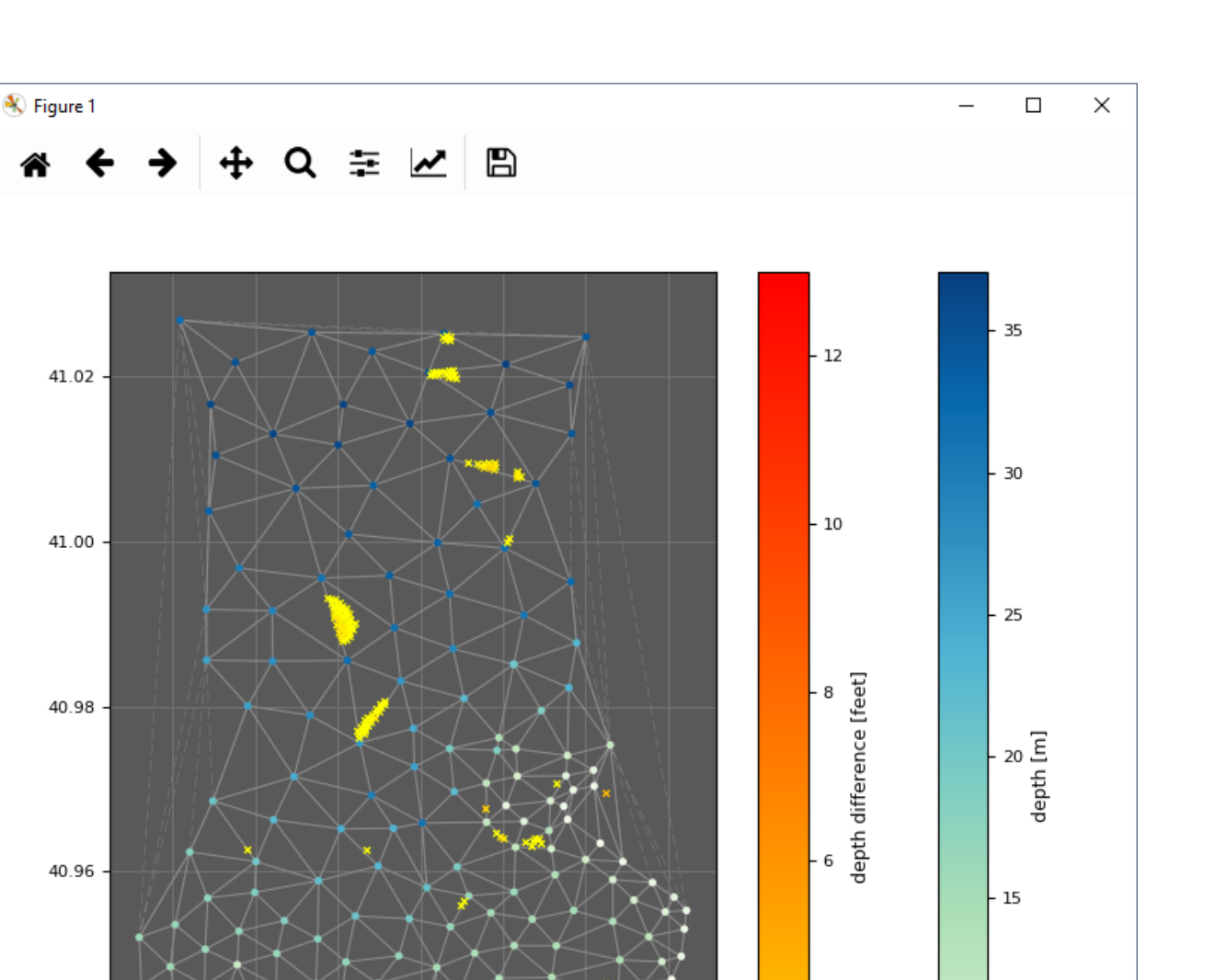

4

2

10

5

Fig. 2.50: Triangle rule's output display.

-73.16

-73.15

40.94

40.92

-73.20

-73.21

-73.18

-73.17

-73.19

### How Does It Work?

A TIN is created from the chart-scale soundings (and feature value of soundings, if included). The survey-scale soundings are categorized within the triangles of the TIN, and if any survey-scale sounding is shoal of the three vertices of the triangle it falls within, it is flagged. The flags might alert a cartographer to survey-scale soundings that may not be adequately represented by the chart-scale soundings.

The shoal determination factor is based on sounding rounding of the chart unit. For example, survey-scale soundings that are shoal of the chart-scale soundings are only flagged if the difference is more than a chart scale unit (either in feet or fathoms, as prescribed in the parameters).

Note that, if the sounding unit is set to meters, then the difference in depth is evaluated againt the Force threshold (m) value.

In the example in Fig. 2.51, the shoal soundings flagged by the red circles may need additional consideration by the cartographer; in particular, the 13 foot sounding in the southwest (near the 17 foot chart sounding) could be dangerous to navigation if not better represented.

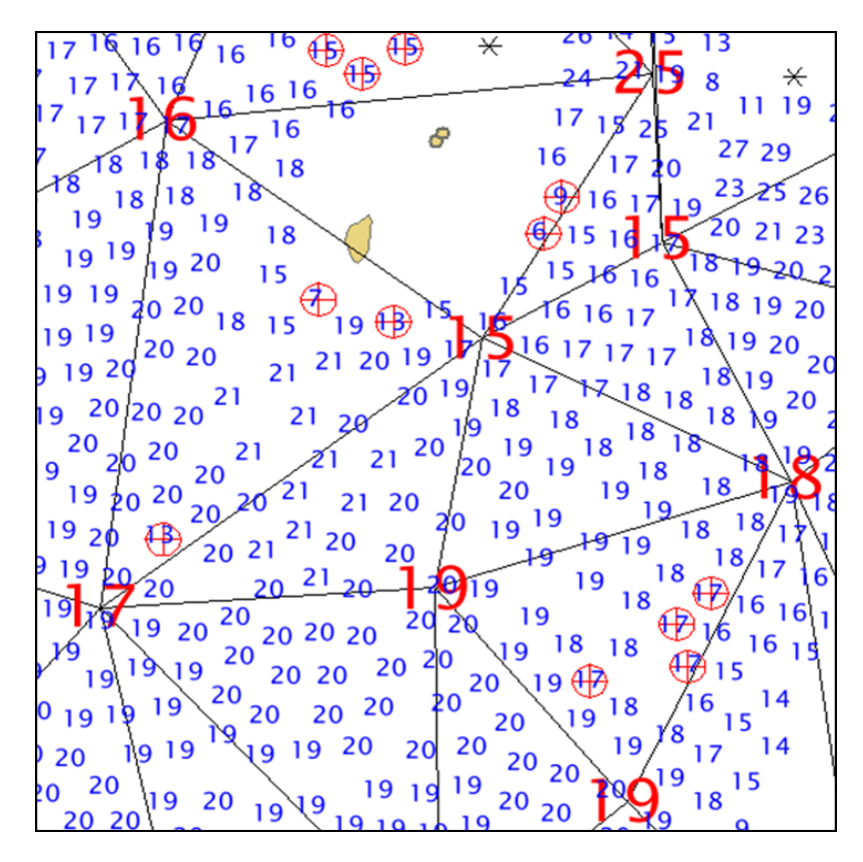

Fig. 2.51: Triangle rule's example.

## 2.4 Info Tab

The Info Tab contains numerous helpful links and utilities:

- The HydrOffice QC Tools website
- The Online User Manual
- The Offline User Manual (PDF)
- License Information
- QC Tools Change List
- Authors List
- NOAA S-57 Support Files for CARIS
- The HydrOffice Main Page
- The Center for Coastal and Ocean Mapping Main Page
- The University of New Hampshire Main Page

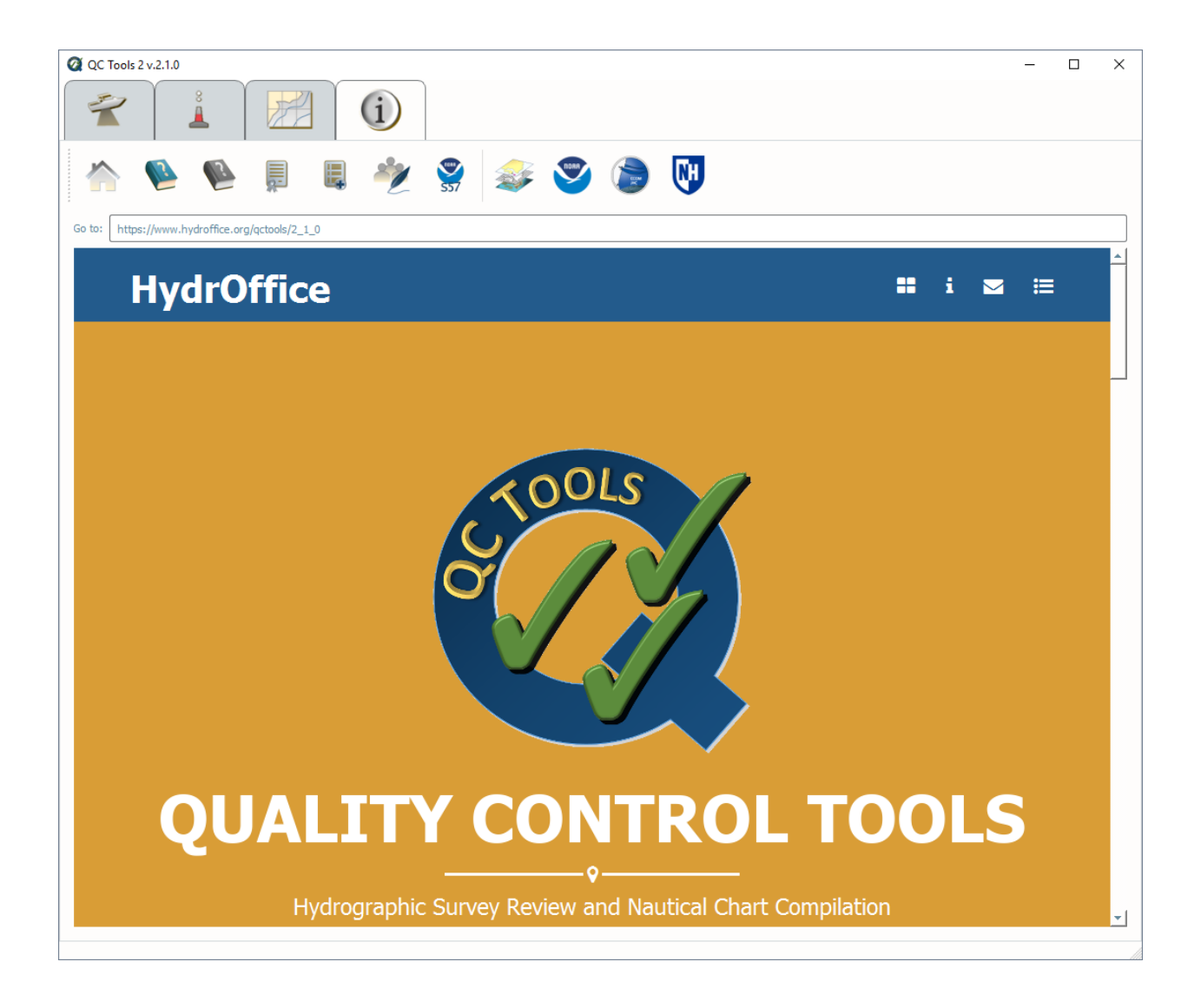

## 2.4.1 NOAA S-57 Support Files for CARIS

These allow for use of customized S-57 attributes in CARIS software and are required in order to visualize many of the QC Tools S-57 (.000) output.

To install them, follow these instructions:

• Click the button on the Info Tab for the NOAA CARIS Support Files.

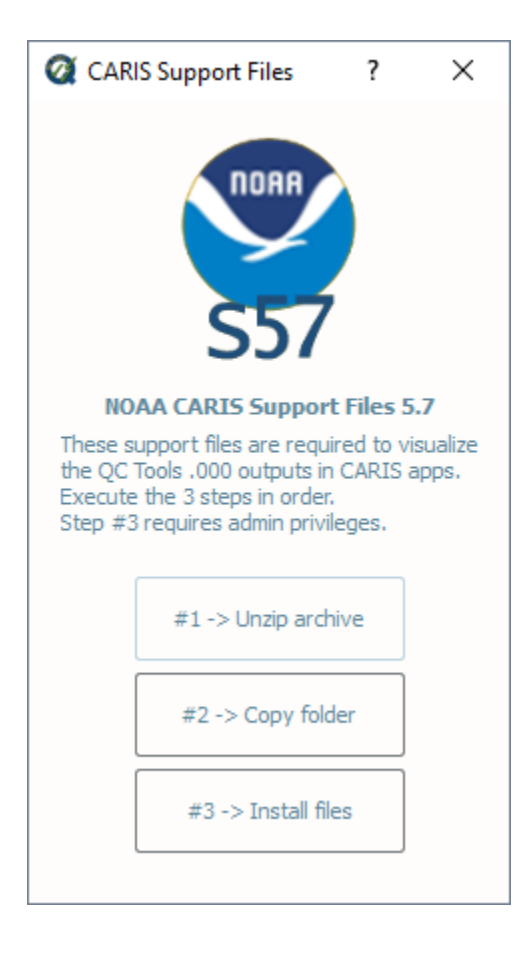

- Click the button to unzip the archive.
- Click the button to copy the folder. If the folder is already found, you will be prompted whether or not you wish to force a re-copy.
- Click the button to install the files. Note this step requires Administrator privileges.
- Follow the prompts in the Windows command to complete the installation.

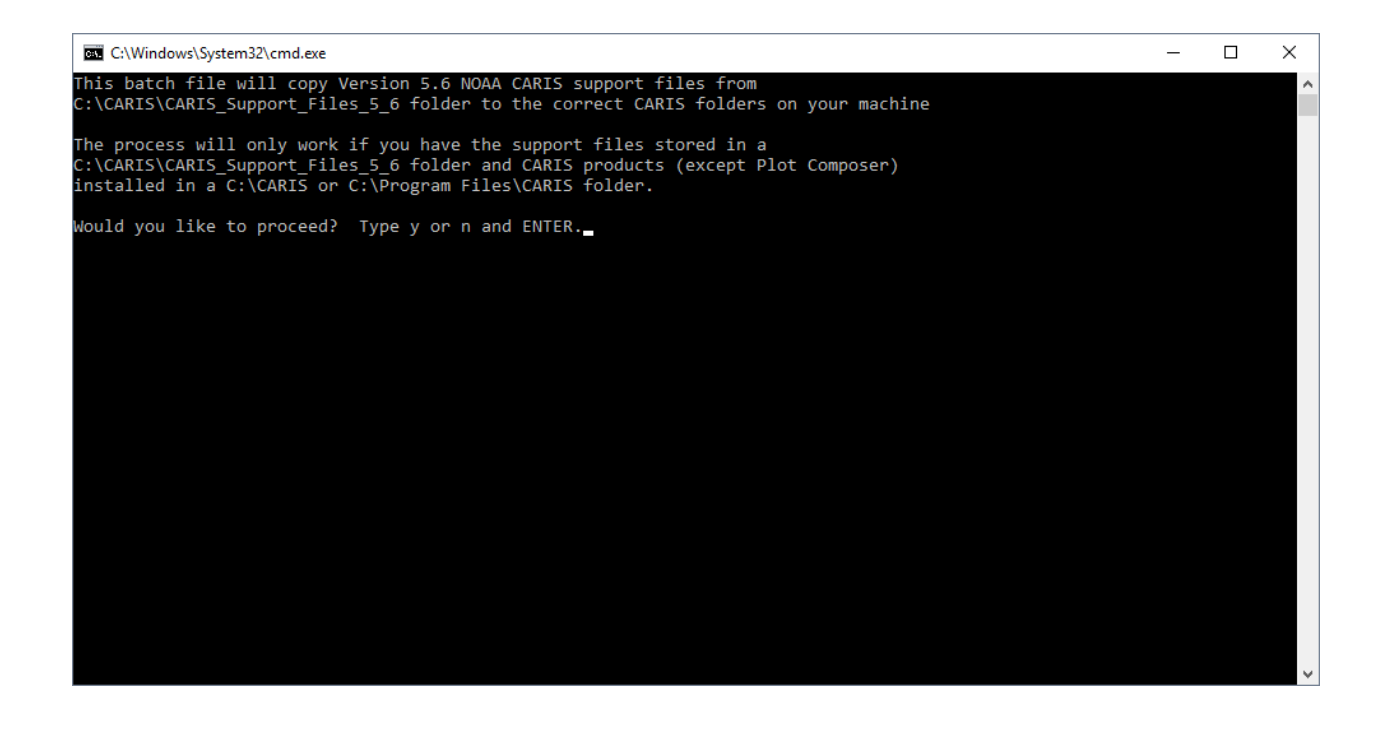

## 2.5 Supported Formats

| Format                             | Read | Write |
|------------------------------------|------|-------|
| Bathymetric Attributed Grid (.bag) | Х    |       |
| Caris CSAR (.csar)                 | Х    |       |
| S-57 (.000)                        | Х    | Х     |
| Shapefile (.shp)                   |      | Х     |
| KML (.kml)                         |      | Х     |

## CHAPTER

## THREE

## **DEVELOPER'S GUIDE**

## 3.1 How to contribute

Every open source project lives from the generous help by contributors that sacrifice their time and this is no different.

To make participation as pleasant as possible, this project adheres to the Code of Conduct by the Python Software Foundation.

Here are a few hints and rules to get you started:

- Add yourself to the AUTHORS.txt file in an alphabetical fashion. Every contribution is valuable and shall be credited.
- If your change is noteworthy, add an entry to the changelog.
- No contribution is too small; please submit as many fixes for typos and grammar bloopers as you can!
- Don't ever break backward compatibility.
- *Always* add tests and docs for your code. This is a hard rule; patches with missing tests or documentation won't be merged. If a feature is not tested or documented, it does not exist.
- Obey PEP 8 and PEP 257.
- Write good commit messages.
- Ideally, collapse your commits, i.e. make your pull requests just one commit.

**Note:** If you have something great but aren't sure whether it adheres – or even can adhere – to the rules above: **please submit a pull request anyway**! In the best case, we can mold it into something, in the worst case the pull request gets politely closed. There's absolutely nothing to fear.

Thank you for considering to contribute! If you have any question or concerns, feel free to reach out to us (see Credits).

## 3.2 How to build the documentation

## 3.2.1 Requirements

The documentation is built using sphinx, so you need to have it:

• pip install sphinx sphinx-autobuild

## 3.2.2 First-time creation of documentation template

Just once for each project, you can create the documentation template as follows:

- mkdir docs
- cd docs
- sphinx-quickstart

## 3.2.3 Generate the documentation

To create the html:

• make html

To create the pdf, you first need to install a latex distribution, then:

• make latexpdf

## CHAPTER

## LICENSE

Copyright Notice and License Terms for: hyo.qctools - QC Tools package for HydrOffice Copyright (c) 2017, University of New Hampshire, Center for Coastal and Ocean Mapping

Released under a dual license: - Community license (under LGPL v3) - Industrial Associate license

For more info, visit: http://www.hydroffice.org/license/

## GNU LESSER GENERAL PUBLIC LICENSE

## Version 3, 29 June 2007

Copyright (C) 2007 Free Software Foundation, Inc. <a href="http://fsf.org/>Everyone">http://fsf.org/>Everyone</a> is permitted to copy and distribute verbatim copies of this license document, but changing it is not allowed.

This version of the GNU Lesser General Public License incorporates the terms and conditions of version 3 of the GNU General Public License, supplemented by the additional permissions listed below.

## 0. Additional Definitions.

As used herein, "this License" refers to version 3 of the GNU Lesser General Public License, and the "GNU GPL" refers to version 3 of the GNU General Public License.

"The Library" refers to a covered work governed by this License, other than an Application or a Combined Work as defined below.

An "Application" is any work that makes use of an interface provided by the Library, but which is not otherwise based on the Library. Defining a subclass of a class defined by the Library is deemed a mode of using an interface provided by the Library.

A "Combined Work" is a work produced by combining or linking an Application with the Library. The particular version of the Library with which the Combined Work was made is also called the "Linked Version".

The "Minimal Corresponding Source" for a Combined Work means the Corresponding Source for the Combined Work, excluding any source code for portions of the Combined Work that, considered in isolation, are based on the Application, and not on the Linked Version.

The "Corresponding Application Code" for a Combined Work means the object code and/or source code for the Application, including any data and utility programs needed for reproducing the Combined Work from the Application, but excluding the System Libraries of the Combined Work.

## 1. Exception to Section 3 of the GNU GPL.

You may convey a covered work under sections 3 and 4 of this License without being bound by section 3 of the GNU GPL.

## 2. Conveying Modified Versions.

If you modify a copy of the Library, and, in your modifications, a facility refers to a function or data to be supplied by an Application that uses the facility (other than as an argument passed when the facility is invoked), then you may convey a copy of the modified version:

a) under this License, provided that you make a good faith effort to ensure that, in the event an Application does not supply the function or data, the facility still operates, and performs whatever part of its purpose remains meaningful, or

b) under the GNU GPL, with none of the additional permissions of this License applicable to that copy.

3. Object Code Incorporating Material from Library Header Files.

The object code form of an Application may incorporate material from a header file that is part of the Library. You may convey such object code under terms of your choice, provided that, if the incorporated material is not limited to numerical parameters, data structure layouts and accessors, or small macros, inline functions and templates (ten or fewer lines in length), you do both of the following:

a) Give prominent notice with each copy of the object code that the Library is used in it and that the Library and its use are covered by this License.

b) Accompany the object code with a copy of the GNU GPL and this license document.

#### 4. Combined Works.

You may convey a Combined Work under terms of your choice that, taken together, effectively do not restrict modification of the portions of the Library contained in the Combined Work and reverse engineering for debugging such modifications, if you also do each of the following:

a) Give prominent notice with each copy of the Combined Work that the Library is used in it and that the Library and its use are covered by this License.

b) Accompany the Combined Work with a copy of the GNU GPL and this license document.

c) For a Combined Work that displays copyright notices during execution, include the copyright notice for the Library among these notices, as well as a reference directing the user to the copies of the GNU GPL and this license document.

#### 4. Do one of the following:

0) Convey the Minimal Corresponding Source under the terms of this License, and the Corresponding Application Code in a form suitable for, and under terms that permit, the user to recombine or relink the Application with a modified version of the Linked Version to produce a modified Combined Work, in the manner specified by section 6 of the GNU GPL for conveying Corresponding Source.

1) Use a suitable shared library mechanism for linking with the Library. A suitable mechanism is one that (a) uses at run time a copy of the Library already present on the user's computer system, and (b) will operate properly with a modified version of the Library that is interface-compatible with the Linked Version.

e) Provide Installation Information, but only if you would otherwise be required to provide such information under section 6 of the GNU GPL, and only to the extent that such information is necessary to install and execute a modified version of the Combined Work produced by recombining or relinking the Application with a modified version of the Linked Version. (If you use option 4d0, the Installation Information must accompany the Minimal Corresponding Source and Corresponding Application Code. If you use option 4d1, you must provide the Installation Information in the manner specified by section 6 of the GNU GPL for conveying Corresponding Source.)

#### 5. Combined Libraries.

You may place library facilities that are a work based on the Library side by side in a single library together with other library facilities that are not Applications and are not covered by this License, and convey such a combined library

under terms of your choice, if you do both of the following:

a) Accompany the combined library with a copy of the same work based on the Library, uncombined with any other library facilities, conveyed under the terms of this License.

b) Give prominent notice with the combined library that part of it is a work based on the Library, and explaining where to find the accompanying uncombined form of the same work.

#### 6. Revised Versions of the GNU Lesser General Public License.

The Free Software Foundation may publish revised and/or new versions of the GNU Lesser General Public License from time to time. Such new versions will be similar in spirit to the present version, but may differ in detail to address new problems or concerns.

Each version is given a distinguishing version number. If the Library as you received it specifies that a certain numbered version of the GNU Lesser General Public License "or any later version" applies to it, you have the option of following the terms and conditions either of that published version or of any later version published by the Free Software Foundation. If the Library as you received it does not specify a version number of the GNU Lesser General Public License, you may choose any version of the GNU Lesser General Public License ever published by the Free Software Foundation.

If the Library as you received it specifies that a proxy can decide whether future versions of the GNU Lesser General Public License shall apply, that proxy's public statement of acceptance of any version is permanent authorization for you to choose that version for the Library.

## CHAPTER

## FIVE

## CREDITS

QC Tools 2 is based on an ongoing joint development between the NOAA's Ocean of Coastal Survey and UNH's Center for Coastal and Ocean Mapping.

Feel free to contact us for comments and suggestions:

- Giuseppe Masetti
- Clinton R. Marcus
- Brian R. Calder
- Jack Riley
- Chen Zhang
- John Doroba

For bugs and feature requests: hydroffice.qctools@ccom.unh.edu

- genindex
- search

**Note:** © University of New Hampshire, Center for Coastal and Ocean Mapping, 2017. All rights reserved. Portions of this project were developed under a cooperative agreement with NOAA Coast Survey Development Laboratory, and contain NOAA-developed code in the public domain.

## INDEX

## В

bag, 3, 42, 58 BAG truncate, 44 bathymetric grid, 1 bottom samples, 3

## С

chart review, 42 code of conduct, 59 compatibility, 59 contribution, 59 csar, 3, 58

## D

data accuracy, 1 browsing, 3, 38, 42 clear, 3, 39, 43 folder, 5, 39, 43 designated, 3 detect fliers, 3 documentation, 59 drag-and-drop, 3, 18, 38, 42 dton scanner, 38

## F

feature scan, 21 features, 1, 21, 48 find fliers, 5 fliers, 3, 5 height, 5

## G

grid qa, 14 coverage, 16 grid xyz, 45 grid, uncertainty, density, 16 gridded bathymetry, 3

## Η

history, 59

holidays, 3, 12 coverage, 12

## Κ

KML, 58

## 0

open source, 59

## Ρ

PEP 8, 59 257, 59 ping-to-chart, 1

## S

S57, 3, 58 S57 truncate, 47 SBDARE export, 3, 26 scan designated, 18 scan features, 3 Shapefile, 58 submission, 26 submission checks, 26 survey review, 3

## Т

Triangle rule, 39, 51

## V

VALSOU, 24 VALSOU checks, 3, 24